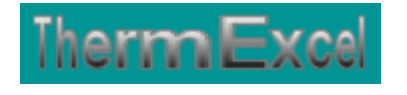

# Présentation du programme HydroWater

Dimensionnement des réseaux de distribution d'eau (Eau froide, eau chaude)

Jean Yves MESSE – THERMEXCEL Copyright © 2004 - 2013 – ThermExcel - All Rights Reserved

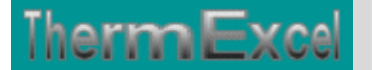

# PRESENTATION DU PROGRAMME HYDROWATER

### Caractéristiques et fonctions du programme

Ce programme de calcul sur Excel permet de dimensionner et d'effectuer le calcul des pertes de charge sur les circuits de distribution d'eau (réseaux en adduction d'eau, eau froide ou eau chaude à usage sanitaire, réseaux d'incendie armés (RIA), etc.)

Il s'applique sur tous les types de réseaux et tient compte tout particulièrement des conditions de fonctionnement et des particularités spécifiques sur les canalisations, telles que :

- La température de l'eau véhiculée jusqu'à 320°C
- La pression de service de l'installation.
- La nature des différents types de matériaux utilisés (conduite en acier, cuivre, PVC, parois maçonnées, etc.)
- Les différents types de modules de perte de charges.
- La correction du débit de base éventuel par la prise en compte d'un coefficient de simultanéité.

La différence par rapport au programme hydrotherm c'est qu'on impute des débits et non des puissances thermiques sur la feuille de travail. Il peut donc être utilisé également pour des applications telles que les réseaux de distribution d'eau à usage sanitaire. Tous les autres éléments du programme sont identiques au programme hydrotherm ou HydroExcel à l'exception de la correction des pertes de charge par antigel qui a été retiré.

Des modules de calculs complémentaires sont incorporés au programme, à savoir :

- Une liste constituée de 415 canalisations réparties sur 17 catégories de réseaux.
- Une liste des modules de perte de charge.
- Un programme de calcul de diaphragmes.
- Un programme de calcul de vannes de régulation
- Un programme de calcul de module de perte de charge équivalent en fonction de la perte de charge relevée.
- Un programme de calcul d'évaluation de la puissance motorisée de la pompe en fonction de la charge calculée.

Le programme de calcul est pourvu d'une commande barre personnalisée donnant accès aux différentes procédures, boîtes de calculs et macro-commandes.

Les fichiers de travail sont créés séparément permettant d'alléger le stockage des données.

En outre à la différence aux programmes HyroTherm et HydroExcel, Il peut être imputé des diamètres de conduites autres que ceux intégrés dans la liste du programme HydroWater ainsi que des formes géométriques de type quadrangulaire.

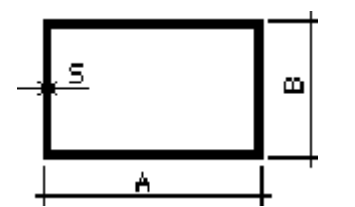

ThermEx

Les matériaux intégrés dans le programme HydroWater pour le calcul des pertes de charge, sont :

- 1 Cuivre, laiton
- 2 Inox
- 3 Pvc, polyéthylène ou Pehd
- 4 Plomb
- 5 Aluminium
- 6 Amiante-ciment
- 7 Acier T3, T10 non soudé
- 8 Acier soudé T1
- 9 Acier galvanisé soudé
- 10 Acier spiralé
- 11 Fonte
- 12 Fibre de verre
- 13 Béton lisse
- 14 Béton ordinaire
- 15 Flexibles métaux tendus
- 16 Flexible PVC tendu
- 17 Flexible semi tendu

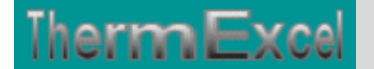

## Intégration de la barre d'outils personnalisée du programme de calcul

Les procédures et les fonctions dans un fichier add-in ajoutent des commandes optionnelles dans l'environnement de Microsoft Excel.

Par exemple sur Excel 2007 / 2010, la barre de commande est accessible en cliquant sur l'onglet « **Compléments** » qui est disponible après avoir chargé le programme de calcul et activé les macros.

Dans le cas présent, une barre d'outils personnalisée du programme HydroWater de ThermExcel s'est rajoutée. (Ceci est valable également pour les autres programmes)

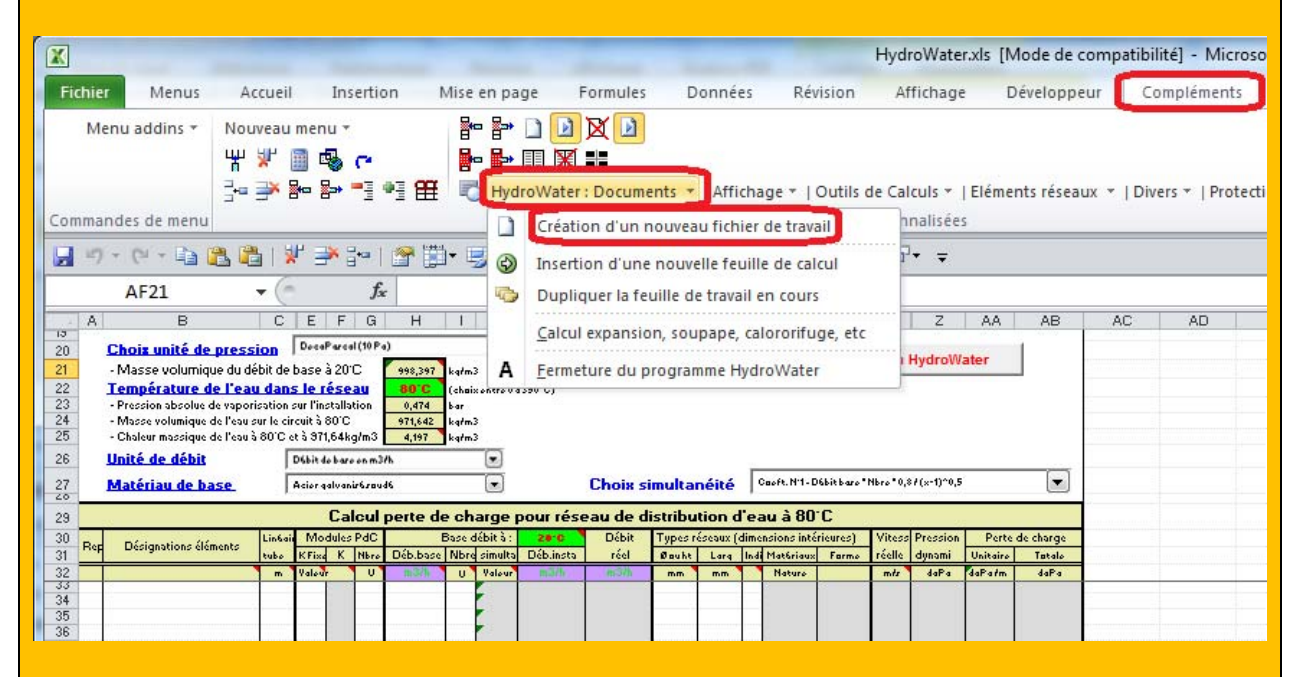

Sur cette barre d'outils personnalisée on peut accéder à différentes fonctions du programme. On va en premier lieu cliquer sur **«HydroWater : Documents** » ou va s'afficher un menu déroulant et en cliquant sur **« Création d'un nouveau fichier de travail** » on va créer un document de travail qu'on pourra ensuite sauvegarder.

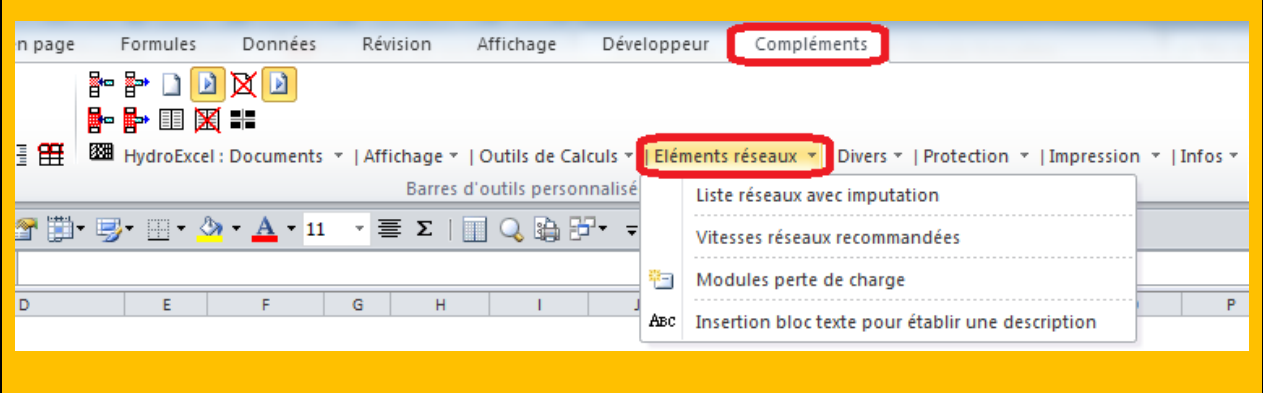

Toujours sur cette barre d'outils personnalisée on peut accéder à d'autres différentes fonctions du programme comme par exemple sur « **Outils de calculs** » avec par exemple l'affichage de :

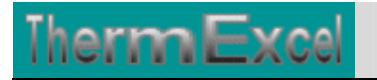

| « Module de calcul de perte de charge »                                                                                                    | « Module de calcul de diaphragme »                                                                                                    |
|----------------------------------------------------------------------------------------------------|----------------------------------------------------------------------------------------------------|
| Calcul module perte de charge                                                                                                    | Calcul du diamètre d'un diaphragme                                                                                                    |
| Unités de pression Pa (Pascal)                                                                                                    | Unites de pression mbar (100 Pa ou 0,1 kPa)                                                                                                    |
| - Perte de charge relevée 1000 Pa                                                                                                    | Pression différentielle (P1 - P2) 1000 mbar                                                                                                    |
| - Température de l'eau (limité à 320°C) 10 °C                                                                                                    | Température de l'eau (limité à 320°C) 200 °C                                                                                                    |
| - Débit de base Q (voir formule empirique)                                                                                                    | Débit de base Q (voir formule empirique) 50000 I/h                                                                                                    |
| - Diamètre nominal DN32 - 1 1/4" 💌                                                                                                    | Diamètre nominal (Voir table) - Ø > 32 mm 400 💌                                                                                                    |
| - Dispoètro intériour de la robinettorie                                                                                                    | - Nature de la canalisation                                                                                                    |
| Masse volumique de l'eau                                                                                                    | Désignation courante canalisation                                                                                                    |
| Chaleur massique de l'eau                                                                                                    | - Diamètre intérieur du tube (D) :                                                                                                    |
| - Débit réel selon la température                                                                                                    | - Masse volumique de l'eau                                                                                                    |
| Vitesse circulation orifice robinetterie                                                                                                    | Chareur massique de reau     Déhit réel selon la temnérature                                                                                                    |
| - Pression dynamique                                                                                                    | Vitesse de circulation réseau                                                                                                    |
| Module équivalent de la perte de charge                                                                                                    | Diamètre du diaphragme (d) :                                                                                                    |
| P(w/h),08A Attention aux décimales.                                                                                                    |                                                                                                    |
| Q=                                                                                                    | $Q = \frac{P(w/h) \cdot 0.86}{m}$                                                                                                    |
| Formule empirique configuration windows en ©2001 Jean Yves MESSE.<br>paramètres régionnaux)                                                                                                    | Formule empirique                                                                                                    |
|                                                                                                    | <u></u>                                                                                                    |
| « Modules de calcul des                                                                                                    | vannes de régulation »                                                                                                    |
| Calcul vanne de regulation                                                                                                    | UserForm1                                                                                                    |
|                                                                                                    |                                                                                                    |
| Unité de pression mbar (100 Pa ou 0,1 kPa)                                                                                                    | Vannes régul 1 Vanne régul 2 Autorité vanne                                                                                                    |
| Unité de pression mbar (100 Pa ou 0,1 kPa)<br>- Température de l'eau (Limitée à 320°C) 90 °C                                                                                                    | Vannes régul 1 Vanne régul 2 Autorité vanne Vanne à caractéristique logarithmique                                                                                                    |
| Unité de pression mbar (100 Pa ou 0,1 kPa)<br>- Température de l'eau (Limitée à 320°C) 90 °C<br>- Pression de service de l'installation                                                                                            | Vannes régul 1 Vanne régul 2 Autorité vanne Vanne à caractéristique logarithmique<br><b>Q</b> (Débit) Autorité a = 0.5 à 0.7 P (Puissance)<br><b>1</b> and <b>1</b> and <b></b>                                                                                                    |
| Unité de pression mbar (100 Pa ou 0,1 kPa)<br>- Température de l'eau (Limitée à 320°C) 90 °C<br>- Pression de service de l'installation                                                                                            | Vannes régul 1 Vanne régul 2 Autorité vanne Vanne à caractéristique logarithmique<br>$q_{(Débit)}$ Autorité a = 0.5 à 0.7 P (Puissance)<br>1 $1$ $2$ $2$ $2$ $2$ $2$ $2$ $2$ $2$ $2$ $2$                                                                                                    |
| Unité de pression mbar (100 Pa ou 0,1 kPa)<br>- Température de l'eau (Limitée à 320°C) 90 °C<br>- Pression de service de l'installation                                                                                            | Vannes régul 1 Vanne régul 2 Autorité vanne Vanne à caractéristique logarithmique<br>Q(Débit) Autorité a = 0.5 à 0.7 P (Puissance)<br>1 1 1 1 1 1 1 1 1 1 1 1 1 1 1 1 1 1 1                                                                                                     |
| Unité de pression mbar (100 Pa ou 0,1 kPa)<br>- Température de l'eau (Limitée à 320°C) 90 °C<br>- Pression de service de l'installation                                                                                            | Vannes régul 1 Vanne régul 2 Autorité vanne Vanne à caractéristique logarithmique<br>Q (Débit) Autorité a= 0.5 à 0.7 P (Puissance)<br>1 1 1 1 1 1 1 1 1 1 1 1 1 1 1 1 1 1 1                                                                                                     |
| Unité de pression mbar (100 Pa ou 0,1 kPa)    Température de l'eau (Limitée à 320°C) 90 °C   Pression de service de l'installation                                                                                                 | Vannes régul 1 Vanne régul 2 Autorité vanne Vanne à caractéristique logarithmique<br>Q (Débit) Autorité a= 0.5. à 0.7 P (Puissance)<br>1<br>0<br>(Levée clapet) 1<br>(Levée clapet) 1<br>Vanne à caractéristique logarithmique<br>$q_{(Débit)}$ Autorité a= 0.5. à 0.7 P (Puissance)<br>1<br>0<br>(Levée clapet) 1<br>(Levée clapet) 1<br>(Levée clapet) 1                                                                                                    |
| Unité de pression       mbar (100 Pa ou 0,1 kPa)         - Température de l'eau (Limitée à 320°C)       90 °C         - Pression de service de l'installation                                                                      | Vannes régul 1 Vanne régul 2 Autorité vanne Vanne à caractéristique logarithmique                                                                                                    |
| Unité de pression       mbar (100 Pa ou 0,1 kPa)         - Température de l'eau (Limitée à 320°C)       90 °C         - Pression de service de l'installation                                                                      | Vannes régul 1 Vanne régul 2 Autorité vanne<br>Vanne à caractéristique logarithmique<br>$ \begin{array}{c}                                     $                                                                                                    |
| Unité de pression mbar (100 Pa ou 0,1 kPa)                                                                                                    | Vannes régul 1 Vanne régul 2 Autorité vanne Vanne à caractéristique logarithmique<br>$q_{(Débit)}$ Autorité a = 0.5 à 0.7 P (Puissance)<br>$1 \rightarrow 0$ $1 \rightarrow 0$ $1 \rightarrow 0$ $1 \rightarrow 0$ $1 \rightarrow 0$<br>$(Levée clapet)$ $1 \rightarrow 0$ $(Levée clapet)$ $1 \rightarrow 0$<br>Vanne à puissance calorifique linéaire<br>$q_{(Débit)}$ Autorité a = 0.5 P (Puissance)<br>$1 \rightarrow 0$ $1 \rightarrow 0$ $1 \rightarrow 0$ $1 \rightarrow 0$                                                                                                    |
| Unité de pression mbar (100 Pa ou 0,1 kPa)  Température de l'eau (Limitée à 320°C) 90 °C  Pression de service de l'installation                                                                                                    | Vannes régul 1 Vanne régul 2 Autorité vanne Vanne à caractéristique logarithmique<br>$ \begin{array}{c}                                     $                                                                                                    |
| Unité de pression       mbar (100 Pa ou 0,1 kPa)         - Température de l'eau (Limitée à 320°C)       90 °C         - Pression de service de l'installation                                                                      | Vannes régul 1 Vanne régul 2 Autorité vanne<br>Vanne à caractéristique logarithmique<br>$q_{(Débit)}$ Autorité a = 0.5 à 0.7 P (Puissance)<br>$1 \frac{1}{2} \frac{1}{2} $                                                                                                    |
| Unité de pression       mbar (100 Pa ou 0,1 kPa)         - Température de l'eau (Limitée à 320°C)       90 °C         - Pression de service de l'installation                                                                      | Vannes régul 1 Vanne régul 2 Autorité vanne Vanne à caractéristique logarithmique<br>$q_{(Débit)}$ Autorité a = 0.5 à 0.7 P (Puissance)<br>$1 \rightarrow 0$ $1 \rightarrow 0$ |
| Unité de pression       mbar (100 Pa ou 0,1 kPa)         - Température de l'eau (Limitée à 320°C)       90 °C         - Pression de service de l'installation                                                                      | Vannes régul 1 Vanne régul 2 Autorité vanne<br>Vanne à caractéristique logarithmique<br>Q(Débit) Autorité a = 0.5 à 0.7 P (Puissance)<br>1<br>0<br>(Levée clapet) 1<br>Vanne à puissance calorifique linéaire<br>Q(Débit) Autorité a = 0.5<br>P(Puissance)<br>1<br>0<br>(Levée clapet) 1<br>(Levée clapet) 1<br>(Le                                                                                                    |
| Unité de pression       mbar (100 Pa ou 0,1 kPa)         - Température de l'eau (Limitée à 320°C)       90 °C         - Pression de service de l'installation                                                                      | Vannes régul 1       Vanne régul 2       Autorité vanne         Vanne à caractéristique logarithmique         Q(Débit)       Autorité a = 0.5 à 0.7       P (Puissance)         P(Dibit)       P(Dibit)       P(Dibit)         Vanne à puissance calorifique linéaire         Q(Débit)       Autorité a = 0.5         P(Débit)       P(Dibit)         P(Dibit)       P(Dibit)         P(Dibit)                                                                                                    |
| Unité de pression       mbar (100 Pa ou 0,1 kPa)         - Température de l'eau (Limitée à 320°C)       90 °C         - Pression de service de l'installation                                                                      | Vannes régul 1       Vanne régul 2       Autorité vanne         Vanne à caractéristique logarithmique         Q(Débit)       Autorité a = 0.5.B.0.7       P(Puissance)         Q(Débit)       Q(Débit)       Q(Débit)       Q(Débit)         Q(Débit)       Q(Débit)       Q(Débit)       Q(Débit)         Q(Débit)       Q(Débit)       Q(Débit)       Q(Débit)         Q(Débit)       Q(Débit)       Q(Débit)       Q(Débit)         Vanne à puissance calorifique linéaire       Q(Débit)       Q(Débit)         Q(Débit)       Autorité a = 0.5       P (Puissance)         Q(Débit)       Q(Débit)       Q(Débit)         Q(Débit)       Q(Débit)       Q(Débit)         Q(Débit)       Q(Débit)       Q(Débit)         Q(Débit)       Q(Débit)       Q(Débit)         Q(Débit)       Q(Débit)       Q(Débit)         Q(Débit)       Q(Débit)       Q(Débit)         Q(Débit)       Q(Débit)       Q(Débit)         Q(Débit)       Q(Débit)       Q(Débit)         Q(Débit)       Q(Débit)       Q(Débit)         Q(Débit)       Q(Débit)       Q(Débit)         Q(Débit)       Q(Débit)       Q(Débit)         Q(Débit)       Q(Débit)                                                                                                    |
| Unité de pression       mbar (100 Pa ou 0,1 kPa)         - Température de l'eau (Limitée à 320°C)       90 °C         - Pression de service de l'installation                                                                      | Vannes régul 1       Vanne régul 2       Autorité vanne         Vanne à caractéristique logarithmique         Q(Débit)       P(Puissance)         Q(Débit)       Quérité a=0.5.3.0.2       P(Puissance)         Q(Débit)       Quérité a=0.5.3.0.2       P(Puissance)         Q(Débit)       Quérité a=0.5.3.0.2       Quérité a=0.5         Vanne à puissance calorifique linéaire       Quérité a=0.5       P(Puissance)         Q(Débit)       Quérité a=0.5       P(Puissance)         Q(Débit)       Quérité a=0.5       P(Puissance)         Q(Débit)       Quérité a=0.5       P(Puissance)         Q(Débit)       Quérité a=0.5       P(Puissance)         Q(Débit)       Quérité a=0.5       P(Puissance)         Q(Débit)       Quérité a=0.5       Quérité a=0.5         Q(Débit)       Quérité a=0.5       P(Puissance)         Q(Débit)       Quérité a=0.5       Quérité a=0.5         Q(Débit)       Quérité a=0.5       Quérité a=0.5         Q(Débit)       Quérité a=0.5       Quérité a=0.5         Q(Débit)       Quérité a=0.5       Quérité a=0.5         Q(Débit)       Quérité a=0.5       Quérité a=0.5         Q(Débit)       Quérité a=0.5       Quérité a=0.5         Q(Débit)                                                                                                    |
| Unité de pression       mbar (100 Pa ou 0,1 kPa)         • Température de l'eau (Limitée à 320°C)       90       °C         • Pression de service de l'installation       3       Bar (1000kPa)         • Masse volumique de l'eau | Vannes régul 1       Vanne régul 2       Autorité vanne         Vanne à caractéristique logarithmique       P(Puissance)         Q(Dabit)       P(Puissance)         P(Duissance)       P(Puissance)         P(Duissance)       P(Puissance)         Vanne à puissance calorifique linéaire         Q(Dabit)       Autorité a = 0.5         P(Duissance)       P(Puissance)         P(Dubbit)       P(Puissance)         Outorité a = 0.5       P(Puissance)         P(Dubbit)       P(Puissance)         Outorité a = 0.5       P(Puissance)         Outorité a = 0.5       P(Puissance)         Outorité a = 0.5       P(Puissance)         Outorité a = 0.5       P(Puissance)         Outorité a = 0.5       P(Puissance)         Outorité a = 0.5       P(Puissance)         Outorité (Levée clapet)       Outorité a = 0.5         P(Dubbit)       Outorité a = 0.5         Outorité (Levée clapet)       Outorité a = 0.5         Délité (Levée clapet)       Outorité a = 0.5         Délité (Levée clapet)       Outorité a = 0.5         Outorité a = 0.5       Outorité a = 0.5         Outorité (Levée clapet)       Outorité a = 0.5         Outorité (Levée clapet)       Outorité (Levée clapet                                                                                                    |
| Unité de pression       mbar (100 Pa ou 0,1 kPa)         • Température de l'eau (Limitée à 320°C)       90 °C         • Pression de service de l'installation                                                                      | Varnes régul 1       Varne régul 2       Autorité varne         Varnes à caractéristique logarithmique         Q(bébi)       P(Puissance)         Q(bébi)       Q(bébi)         Q(bébi)       Q(bébi)         Q(bébi)       Q(bébi)         Q(bébi)       Q(bébi)         Q(bébi)       Q(bébi)         Q(bébi)       Q(bébi)         Q(bébi)       Q(bébi)         Q(bébi)       Q(bébi)         Q(bébi)       Q(bébi)         Q(bébi)       Q(bébi)         Q(bébi)       Q(bébi)         Q(bébi)       P(Puissance)         Q(Débi)       Q(bébi)         Q(bébi)       P(Puissance)         Q(bébi)       Q(bébi)         Q(bébi)       Q(bébi)         Q(bébi)       Q(bébi)         Q(bébi)       Q(bébi)         Q(bébi)       Q(bébi)         Q(bébi)       Q(bébi)         Q(bébi)       Q(bébi)         Q(bébi)       Q(bébi)         Q(bébi)       Q(bébi)         Q(bébi)       Q(bébi)         Q(bébi)       Q(bébi)         Q(béb)       Q(béb)         Q(béb)       Q(béb)         Q(b                                                                                                    |
| Unité de pression       mbar (100 Pa ou 0,1 kPa)         • Température de l'eau (Limitée à 320°C)       90 °C         • Pression de service de l'installation                                                                      | Varnes régul 1       Varne régul 2       Autorité varne         Varnes a caractéristique logarithmique         Q(Dabit)       P(Puissance)         Q(Dabit)       Q(Dabit)         Q(Dabit)       Q(Dabit)         Q(Dabit)       <                                                                                                    |

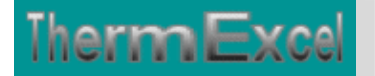

| « Module de calcu                                                                                                    | l moteur de pompe »                                                                                                    | « Module perte de charge singulières »                                                                                                    |
|----------------------------------------------------------------------------------------------------|----------------------------------------------------------------------------------------------------|----------------------------------------------------------------------------------------------------|
| Dimensionnement moteur d                                                                                                    | le pompe en circuit fermé 📃                                                                                                    | Liste des éléments de perte de charge singulières                                                                                                    |
| Unites de pression Bar (<br>Hauteur manométrique total<br>Débit de base Q (voir formul<br>Rendement pompe<br>Rendement transmission, m<br><u>Résultats des éléments hydra</u><br>Energie mécanique fluide<br>Rendement pompe & transm<br>Energie utile absorbée arbre<br>Consommation énergie élect                                                                                                    | (100000 Pa ou 100 kPa) ▼<br>le 20 mbar<br>le empirique) 200 m3/h<br>                                                                            | Positionnez-vous au préalable dans la colonne "Désignation éléments" du tableau de calcul.         Cliquez avec la souris sur la ligne souhaitée, les éléments seront imputés directement dans le tableau de calcul.         Avec l'utilisation du facteur de friction, le coéfficient K sera déterminé automatiquement en fonction du diamètre nominal.         Sélection élément de perte de charge particulière <ul> <li>Facteur de friction standard (ft)</li> <li>Coéfficient K de perte de charge fixe.</li> <li>(A utiliser le cas échéant)</li> </ul> Vous pouvez imputer dans ces cases des valeurs non répertoriées dans la liste intégrée |
| Puissance nominale moteur                                                                                                    | ·                                                                                                    | ©2001 Jean Yves MESSE                                                                                                    |
| Rendement moyen du mote                                                                                                    | eur                                                                                                    |                                                                                                    |
| Puissance nominale active a                                                                                                    | absorbée                                                                                                    |                                                                                                    |
| Facteur de puissance (Cos)                                                                                                    |                                                                                                    |                                                                                                    |
| Puissance électrique nomina                                                                                                    | ale                                                                                                    |                                                                                                    |
| Intensité nominale                                                                                                    | 230V Tri 400V                                                                                                    |                                                                                                    |
| $ \begin{array}{c} & \text{Moteur < 0:} \\ \hline \\ Q = \frac{P(w/h) \cdot 0.86}{\Delta T} \\ \hline \\ \text{Formule empirique} \\ \hline \\ \text{Formule empirique} \\ \end{array} \begin{array}{c} \text{Attention aux d} \\ \text{Virgule en France } \\ \text{virgule en France } \\ \text{virgule en France } \\ virgule$ | 75 kw Moteur > 0.5 kw<br>décimales.<br>ngais et point<br>ir<br>vindows en<br>jonnaux)<br>Moteur > 0.5 kw<br>Valider OK<br>©2001 Jean Yves MESSE |                                                                                                    |
| (                                                                                                    |                                                                                                    |                                                                                                    |
|                                                                                                    |                                                                                                    | -                                                                                                    |
|                                                                                                    | La bibliothèque                                                                                                    | es des canalisations                                                                                                    |
| Codage des canalisa                                                                                                    | itions de la table réseaux                                                                                                    |                                                                                                    |
|                                                                                                    |                                                                                                    | our OK la seta destructura la destructura en des                                                                                                    |
| Ensuite positionnez v                                                                                                    | ous dans la colonne code dans l'                                                                                                    | entité réseaux et diquez avec le bouton de droit de la                                                                                                    |
| souris + collez.                                                                                                    |                                                                                                    |                                                                                                    |
| Codage Nati                                                                                                    | ure Désignation                                                                                                    | Dim. nomini Ø INT épais. Ø EXT. rugosité 🔺                                                                                                    |
| 250T acie                                                                                                    | er T10 273 / 6,3                                                                                                    | DN250 - 10" 260,40 6,3 273,00 0,045                                                                                                    |
| 300T acie                                                                                                    | er T10 323,9 / 7,1                                                                                                    | DN300 - 12" 309,70 7,1 323,90 0,045                                                                                                    |
| 350T acie                                                                                                    | er T10 368 / 8                                                                                                    | DN350 - 14" 352,00 8 368,00 0,045                                                                                                    |
| 400T acie                                                                                                    | er T10 419 / 10                                                                                                    | DN400 - 16" 399,00 10 419,00 0,045                                                                                                    |
| Réseaux Acie                                                                                                    | er Galva Basic                                                                                                    | Pression 10 & 16 bar                                                                                                    |
| 12TG acie                                                                                                    | ergalva T1 12/17                                                                                                    | DN12 - 3/8" 13,20 2 17,20 0,15                                                                                                    |
| 15TG acie                                                                                                    | ergalva T1 15/21                                                                                                    | DN15 - 1/2" 16,60 2,35 21,30 0,15                                                                                                    |
| 20TG acie                                                                                                    | ergalva T1 20/27                                                                                                    | DN20 - 3/4" 22,20 2,35 26,90 0,15                                                                                                    |
| 25TG acie                                                                                                    | ergalva T1 26/34                                                                                                    | DN25 - 1" 27,90 2,9 33,70 0,15                                                                                                    |
| 32TG acie                                                                                                    | ergalva T1 33/42                                                                                                    | DN32 - 1 1/4 38,80 2,9 42,40 0,15                                                                                                    |
| 40TG acie                                                                                                    | ergalva T1 40/49                                                                                                    | DN40 - 1.5" 42,50 3,25 48,30 0,15                                                                                                    |
| 50TG acie                                                                                                    | ergalva T1 50/60                                                                                                    | DN50 - 2" 53,80 3,25 60,30 0,15                                                                                                    |
| 65TG acie                                                                                                    | ergalva T1 66/76                                                                                                    | DN65 - 2.5" 69,60 3,25 76,10 0,15                                                                                                    |
| 80TG acie                                                                                                    | ergalva T1 80/90                                                                                                    | DN80 - 3" 82,40 3,25 88,90 0,15 💌                                                                                                    |
| Vous pouvez imputer a                                                                                                    | au clavier le code                                                                                                    | directement dans la cellule souhaitée OK                                                                                                    |
|                                                                                                    |                                                                                                    |                                                                                                    |
|                                                                                                    |                                                                                                    |                                                                                                    |
|                                                                                                    |                                                                                                    |                                                                                                    |
|                                                                                                    |                                                                                                    |                                                                                                    |
|                                                                                                    |                                                                                                    |                                                                                                    |

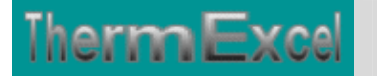

| « Feuille de ca                                    | lcul du v            | vase    | e d'e                                                               | expa        | ansio                | n et            | équi         | peme        | nts      | dive     | ers»     |  |
|----------------------------------------------------|----------------------|---------|---------------------------------------------------------------------|-------------|----------------------|-----------------|--------------|-------------|----------|----------|----------|--|
|                                                    |                      |         | Linéair                                                             |             | Calorifu             | ge              | Peir         | nture       | Con      | tenan    | ce eau   |  |
| Volume d'eau (valeurs indicatives                  | 1                    |         | m                                                                   | épr         | surf/m2/ml           | Qixisurf        | surf/m2/m    | Qixisurf    | U        | litres   | UxQ      |  |
| - ventilo-convecteurs : 5 à 617 1kW/h              |                      |         |                                                                     |             |                      |                 |              |             |          |          |          |  |
| - aérothermes : 7 à 8 / 1 kW/h                     |                      |         |                                                                     |             |                      |                 |              |             | 8 kw     | 8,001    | 64,001   |  |
| - panneaux de sol : 8,5 à 101 / 1kW/h              |                      |         |                                                                     |             |                      |                 |              |             |          | 9,001    |          |  |
| - radiateurs acier : 10 à 111 / 1kW/h              |                      |         |                                                                     |             |                      |                 |              |             |          | 11,00    |          |  |
| - chaufferie centrale et collectives : 21          | / 1kW/h              |         |                                                                     |             |                      |                 |              |             |          | 2,001    |          |  |
| Ønominal                                           | ØEXT. ØIN            | IT      |                                                                     |             |                      |                 |              |             | m        | l/m      | mxQ      |  |
| CU10 10/12                                         | 12,00 mm 10,         | ,00 mm  |                                                                     | 25 mm       | 0,195 m2             |                 | 0,038 m2     |             |          | 0,0791   |          |  |
| CU12 12/14                                         | 14,00 mm 12,         | ,00 mm  |                                                                     | 25 mm       | 0,201 m2             |                 | 0,044 m2     |             |          | 0,113    |          |  |
| 12 12/17                                           | 17,20 mm 13,         | ,20 mm  |                                                                     | 25 mm       | 0,211 m2             |                 | 0,054 m2     | 0,54 m2     | 10 m     | 0,1371   | 1,371    |  |
| CU14 14/16                                         | 16,00 mm 14,         | ,00 mm  |                                                                     | 25 mm       | 0,207 m2             |                 | 0,050 m2     |             |          | 0,154    |          |  |
| 15 15/21                                           | 21,30 mm 16,         | ,60 mm  |                                                                     | 25 mm       | 0,224 m2             |                 | 0,067 m2     |             |          | 0,216    |          |  |
| CU16 16/18                                         | 18,00 mm 16,         | ,00 mm  |                                                                     | 25 mm       | 0,214 m2             |                 | 0,057 m2     |             |          | 0,2011   |          |  |
| 0018 18/20                                         | 20,00 mm 18,         | ,00 mm  |                                                                     | 25 mm       | 0,220 m2             |                 | 0,063 m2     |             |          | 0,2541   |          |  |
| 20/22                                              | 22,00 mm 22,         | 20 mm   |                                                                     | 25 mm       | 0.241 m2             |                 | 0,003 m2     |             |          | 0,3001   |          |  |
| 20 20/21                                           | 33.70 mm 22          | .20 mm  |                                                                     | 25 mm       | 0.263 m2             |                 | 0,004 m2     |             |          | 0,0011   |          |  |
| CU26 26/28                                         | 28.00 mm 26          | .00 mm  |                                                                     | 25 mm       | 0,245 m <sup>2</sup> |                 | 0.088 m2     |             |          | 0.5311   |          |  |
| CU30 30/32                                         | 32,00 mm 30          | .00 mm  |                                                                     | 25 mm       | 0,257 m2             |                 | 0,100 m2     |             |          | 0,7071   |          |  |
| 32 33/42                                           | 42,40 mm 36          | ,60 mm  |                                                                     | 25 mm       | 0,290 m2             |                 | 0,133 m2     |             |          | 1,0521   |          |  |
| CU34 34/36                                         | 36,00 mm 34,         | ,00 mm  |                                                                     | 25 mm       | 0,270 m2             |                 | 0,113 m2     |             |          | 0,9071   |          |  |
| CU40 40/42                                         | 42,00 mm 40,         | ,00 mm  |                                                                     | 25 mm       | 0,289 m2             |                 | 0,132 m2     |             |          | 1,256 (  |          |  |
| 40 40/49                                           | 48,30 mm 42          | 2,50 mm |                                                                     | 25 mm       | 0,309 m2             |                 | 0,152 m2     |             |          | 1,4181   |          |  |
| 50 50/60                                           | 60,30 mm 53,         | ,80 mm  |                                                                     | 50 mm       | 0,503 m2             |                 | 0,189 m2     |             |          | 2,2721   |          |  |
| 65 66/76                                           | 76,10 mm 69,         | ,60 mm  |                                                                     | 50 mm       | 0,553 m2             |                 | 0,239 m2     |             |          | 3,8031   |          |  |
| 80 80/90                                           | 88,90 mm 82,         | ,40 mm  |                                                                     | 50 mm       | 0,593 m2             |                 | 0,279 m2     |             |          | 5,3301   |          |  |
| 100 107/114                                        | 114,30 mm 105,       | ,30 mm  |                                                                     | 50 mm       | 0,673 m2             |                 | 0,359 m2     |             |          | 8,7041   |          |  |
| 125 139 / 7                                        | 133,00 mm 125,       | ,00 mm  |                                                                     | 50 mm       | 0,732 m2             |                 | 0,418 m2     |             |          | 12,27    |          |  |
| 150 168,3 / 4,                                     | 5   168,30 mm   159, | ,30 mm  |                                                                     | 50 mm       | 0,842 m2             |                 | 0,528 m2     |             |          | 19,92    |          |  |
| 200 219,176,3                                      | 219,10 mm 207,       | ,30 mm  |                                                                     | 50 mm       | 1,002 m2             |                 | 0,688 m2     |             |          | 33,73    |          |  |
| 250 273 / 6,3                                      | 273,00 mm 260,       | ,40 mm  |                                                                     | 50 mm       | 1,171 m2             |                 | 0,857 m2     |             |          | 53,23    |          |  |
|                                                    | 1 ###### 303         | ,10 mm  |                                                                     |             | Coloriánes           |                 | Duinhau      | 0.54        | Valu     | 15,23    | 65 371   |  |
|                                                    |                      |         |                                                                     |             | Calorinage           |                 | Feinture     | 0,04        | 1010     | ne a cau | 00,010   |  |
| Calcul du vase d'expans                            | on sous pres         | ssion   | d'azot                                                              | te (Va      | se d'exp             | ansion          | fermé)       |             |          |          |          |  |
|                                                    |                      |         | - Volume d'eau dans l'installation (Va)                             |             |                      |                 |              |             | 65,37L   |          |          |  |
| Pression circuit d'eau                             |                      |         | - Pression statigue (Pa) + 0,3 bar (pression de gonflage vase d'exp |             |                      |                 |              |             | ansion)  |          |          |  |
|                                                    |                      |         | - Process                                                           | an de foe   | tionnement           | nstallation (   | Po = Proceio | n relativa) | <i>,</i> |          | 3.00 bar |  |
| Calcul expansion                                   |                      |         | - ressie                                                            | a de rom    |                      | instantation (i | a - Pressie  | a readinej  |          |          | 0,00 Dai |  |
| - Temp. d'eau de remplissage                       | 10 °C                |         | - Densit                                                            | é cau à 1 b | oar pour 10°C        | , en ka/m3      | 999,78       | Facteur d'o | xpansion | (n)      | 3,58%    |  |
| Tomp d'any as fonctionner                          | 90.10                |         | • Deneit (                                                          | 000 2 0 L   |                      | on kal=2        | 965.00       | Volument    | von      |          | 2 341    |  |
| Factors do secondo                                 | lation               |         | - Densite                                                           | eau a 3 b   | ar pour 30 C         | , en ngrmð      | - 365,20     | volume d'o  | xpansion | eau      | 2,040    |  |
| r acteur de pression insta                         |                      | 、       |                                                                     |             |                      |                 |              |             |          | <br>     | 2,01     |  |
| volume utile du vase exp                           | ansion (Vexp)        | J       |                                                                     |             |                      |                 |              |             | <br>1    | [        | 4,70L    |  |
| 1                                                  | en cas de per        | te d'e  | au ins                                                              | stallati    | on                   |                 |              | 2,00L       | ж        | 2,01     | 4,01L    |  |
| Volume utile de sécurité                           |                      | U_1     |                                                                     |             |                      |                 |              |             |          | [        | 8,71L    |  |
| Volume utile de sécurité<br>Volume nominal du vase | d'expansion (        | vnj     |                                                                     |             |                      |                 |              |             |          |          |          |  |
| Volume utile de sécurité<br>Volume nominal du vase | d'expansion (        | vnj     |                                                                     |             | _                    |                 |              |             |          |          |          |  |
| Volume utile de sécurité<br>Volume nominal du vase | d'expansion (        | vnj     |                                                                     |             | -                    |                 |              |             |          |          |          |  |

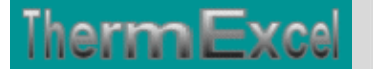

# DETAILS DU PROGRAMME HYDROWATER

### Tableau du calcul de perte de charge

Le fichier de travail peut être constitué de différentes feuilles de calcul. Vous pouvez à partir du même fichier, insérer une nouvelle feuille de calcul ou dupliquer la feuille de calcul en cours pour une étude similaire et apporter les modifications complémentaires par la suite.

Dans votre tableau de calcul vous pouvez rajouter ou retirer des lignes de calcul, sans altérer les phases de calculs.

Dans le tableau de calcul vous pouvez en complément déterminer la hauteur manométrique totale et le NPSH de la pompe (Net Positive Suction Head)

### Unités de mesures

Vous pouvez également choisir l'unité de pression de votre choix dans l'étude :

- Pascal
- DecaPascal (10 Pa)
- mm d'eau (9.807 Pa)
- mbar (100 Pa)
- Torr / mm Hg (133.3226 Pa)
- Kilo Pascal (1000 Pa)
- Psi, Pound per square inch (6896.47 Pa)
- Bar (100000 Pa)

### Débits instantanés

Le coefficient de simultanéité est facultatif. Il permet par exemple dans le cas ou plusieurs appareils sont à alimenter on peut considérer que tous ces appareils ne fonctionnent pas obligatoirement en même temps.

Le programme dispose d'un menu déroulant permettant de sélectionner un coefficient de simultanéité le cas échéant faisant référence au DTU Plomberie, 60.11 :

 $y = \frac{0.8}{\sqrt{x - 1}}$ 

- y = Coefficient de simultanéité à appliquer sur le débit de base.
- x = Nombre d'appareils installés.

Le débit de base (Q) est déterminé :

• Installation standard = Q \* y

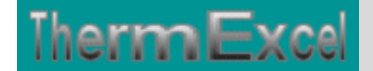

- Hôtels = Q \* y \* 1,25
- Restaurants = Q \* y \* 1,5

En outre le programme permet l'adoption de différentes combinaisons possibles :

- (imputation du cumul débit de base) \* (coefficient de simultanéité)
- (Imputation du débit unitaire de base) \* (nombre d'appareils)
- (Imputation du débit unitaire de base) \* (nombre d'appareils) \* (coefficient de simultanéité)

## Unités de débit

Les débits de base peuvent être imputés en :

- Litre / seconde (l/s)
- Litre / heure (l/h)
- Mètre cube / heure (m3/h)

Pour chaque feuille du tableau de calcul, la présentation se fait, soit :

### En affichage basic :

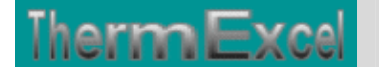

ThermExcel – Jean Yves MESSE Copyright © 2004 - 2013 - All Rights Reserved

|       | Choix unité de pressiv<br>- Masse volumique du dési<br>Température de l'eau<br>- Pression absolue de vapo<br>- Masse volumique de l'eau | en<br>it de ba<br><b>dans</b><br>orisatio<br>i sur le | mbar<br>ase à i<br>le ré<br>on sur<br>circu | (100 P<br>20'C<br>Seat<br>Tinsta<br>it à 8( | a)<br>allatio<br>)'C | 998,397<br>80°C<br>0,474<br>971,642 | kqfm3<br>bar<br>kqfm3 |                      |                      |                      |                      |            | Affic                               | hage                                | menu                 | Hydro                   | Water    |                       |
|-------|----------------------------------------------------------------------------------------------------|-------------------------------------------------------|---------------------------------------------|---------------------------------------------|----------------------|-------------------------------------|-----------------------|----------------------|----------------------|----------------------|----------------------|------------|-------------------------------------|-------------------------------------|----------------------|-------------------------|----------|-----------------------|
|       | - Chaleur massique de l'ea                                                                                                    | u≾80<br>■                                             | Cetz                                        | 5 971,                                      | 64kg                 | 4,197                               | kqfm3                 | )<br>                |                      |                      |                      |            |                                     |                                     |                      |                         |          |                       |
|       | Unité de débit                                                                                                    |                                                       | D6bitd                                      | obaro                                       | on Hr                |                                     |                       |                      |                      |                      |                      |            |                                     |                                     |                      |                         |          |                       |
|       | <u>Matériau de base</u>                                                                                                    | E                                                     | Aciers                                      | oud6 T1                                     | 1                    |                                     |                       |                      |                      | Choix s              | simulta              | anéité     | Plamborio, D                        | TU 60.1 - E                         | Débitbar             | ₀*0,87(×-1              | Y0,5     |                       |
|       |                                                                                                    |                                                       | C                                           | alc                                         | ul p                 | erte de o                           | chai                  | ge po                | our rése             | au de d              | listribu             | ution o    | d'eau à 80                          | ).C                                 |                      |                         |          |                       |
| Ber   | Désignations éléments                                                                                                    | Lin6ai                                                | Mod                                         | dules                                       | PdC                  | B                                   | ase d                 | ébit à :             | 2010                 | Débit                | Types r              | éseaux(    | dimensions in                       | ntérieure                           | Vitess               | Pression                | Perte    | de charge             |
|       |                                                                                                    | tubo                                                  | KFixe                                       | к                                           | Nbro                 | Déb.base                            | Nbre                  | simultz              | Déb.insta            | réel                 | Bouht                | Larg       | Indi Matériaux                      | Farme                               | réelle               | dynami                  | Unitairo | Tatalo                |
|       |                                                                                                    | m                                                     | Valou                                       | r                                           | U                    | 16                                  | U                     | Valour               | - Hr                 | - Mr                 | mm                   | mm         | Naturo                              |                                     | mix                  | mbar                    | mbartm   | mbar                  |
|       | - Robinet boisseau - d 1/d2                                                                                                    | = 0.8<br>I                                            |                                             | 0,14                                        | 2                    | 56,00                               | 150                   | 0,07                 | 3,67                 | 3,77                 | 53,8                 |            | Aciersoud                           | Circulair                           | 1,66                 | 13,37                   |          | 3,76                  |
|       | Colonne montante<br>- Réseau distribution<br>- Té (passage ligne droite)<br>- Réduction - d2/d1 = 0.75                                  | Rdc<br>4                                              | 0,16                                        | 0,4<br>0,16                                 | 1                    | 48,00<br>48,00<br>48,00             | 135<br>135<br>135     | 0,07<br>0,07<br>0,07 | 3,32<br>3,32<br>3,32 | 3,41<br>3,41<br>3,41 | 53,8<br>53,8<br>53,8 |            | Aciorsoud<br>Aciorsoud<br>Aciorsoud | Circulair<br>Circulair<br>Circulair | 1,50<br>1,50<br>1,50 | 10,92<br>10,92<br>10,92 | 4,37     | 17,47<br>4,39<br>1,75 |
|       | Colonne montante                                                                                                    | étag                                                  | <u>e 1</u>                                  |                                             |                      | 05.00                               |                       |                      | 0.40                 | 0.40                 |                      |            |                                     |                                     |                      |                         | 6.45     |                       |
|       | <ul> <li>Reseau distribution</li> <li>Té (passage ligne droite)</li> <li>Réduction - d1/d2 = 0.75</li> </ul>                            | 4                                                     | 0,16                                        | 0,42<br>0,16                                | 1                    | 25,00<br>25,00<br>25,00             | 90<br>90<br>90        | 0,08<br>0,08<br>0,08 | 2,12<br>2,12<br>2,12 | 2,18<br>2,18<br>2,18 | 42,5<br>42,5<br>42,5 |            | Aciorsoud<br>Aciorsoud              | Circulair<br>Circulair<br>Circulair | 1,54<br>1,54<br>1,54 | 11,45<br>11,45<br>11,45 | 0,15     | 24,59<br>4,84<br>1,83 |
|       | Colonne montante<br>- Réseau distribution                                                                                               | étag<br>4                                             | <br> e_2<br>                                |                                             |                      | 12.00                               | 52                    | 0.11                 | 1.34                 | 1.38                 | 36,6                 |            | Aciersoud                           | Circulair                           | 1.31                 | 8,37                    | 5.47     | 21.89                 |
|       | - Té (passage ligne droite)                                                                                                    |                                                       |                                             | 0,44                                        | 1                    | 12,00                               | 52                    | 0,11                 | 1,34                 | 1,38                 | 36,6                 |            | Aciersoud                           | Circulair                           | 1,31                 | \$,37                   | -,       | 3,65                  |
|       | - Réduction - d1/d2 = 0.75                                                                                                    |                                                       | 0,16                                        | 0,16                                        | 1                    | 12,00                               | 52                    | 0,11                 | 1,34                 | 1,38                 | 36,6                 |            | Aciersoud                           | Circulair                           | 1,31                 | \$,37                   |          | 1,34                  |
|       | Colonne montante                                                                                                    | étao                                                  | е 3                                         |                                             |                      |                                     |                       |                      |                      |                      |                      |            |                                     |                                     |                      |                         |          |                       |
|       | - Réseau distribution                                                                                                    | 36                                                    |                                             |                                             |                      | 7,00                                | 28                    | 0,15                 | 1,08                 | 1,11                 | 36,6                 |            | Aciersoud                           | Circulair                           | 1,05                 | 5,38                    | 3,57     | 128,41                |
|       | -Té (passage ligne droite)                                                                                                    |                                                       |                                             | 0,44                                        | 1                    | 7,00                                | 28                    | 0,15                 | 1,08                 | 1,11                 | 36,6                 |            | Aciersoud                           | Circulair                           | 1,05                 | 5,38                    |          | 2,35                  |
|       | - Réduction - d1/d2 = 0.75                                                                                                    |                                                       | 0,16                                        | 0,16                                        | 1                    | 7,00                                | 28                    | 0,15                 | 1,08                 | 1,11                 | 36,6                 |            | Aciersoud                           | Circulair                           | 1,05                 | 5,38                    |          | 0,86                  |
|       | - Réseau distribution                                                                                                    | 19                                                    |                                             |                                             |                      | 2,50                                | 12                    | 0,24                 | 0,60                 | 0,62                 | 27,9                 |            | Aciersoud                           | Circulair                           | 1,01                 | 4,99                    | 4,68     | 88,88                 |
|       | - Coude standard 90'                                                                                                    |                                                       |                                             | 0,69                                        | 4                    | 2,50                                | 12                    | 0,24                 | 0,60                 | 0,62                 | 27,9                 |            | Aciersoud                           | Circulair                           | 1,01                 | 4,99                    |          | 13,81                 |
|       | - Coude standard 45<br>- Dahinat haissanu - d1/d2                                                                                       | - 0.8                                                 |                                             | 0,37                                        | - 0                  | 2,50                                | 12                    | 0,24                 | 0,60                 | 0,62                 | 27,9                 |            | Aciersoud                           | Circulair                           | 1,01                 | 4,99                    |          | 11,05                 |
|       | - Robinet boissead - a iraz                                                                                                    |                                                       |                                             | 0,10                                        |                      | 2,00                                | 16                    | 0,24                 | 0,00                 | 0,02                 | 21,7                 |            | Heipradua                           | Circulair                           | 1,01                 | 4,77                    | 5.07     | 0,01                  |
|       | - Reseau distribution cuivre                                                                                                    | 10                                                    |                                             |                                             | F                    | 1,50                                | 6                     | 0,36                 | 0,54                 | 0,55                 | 26                   |            | Aciersoud                           | Circulair                           | 1,04                 | 5,24                    | 5,37     | 90,00                 |
|       | Coude standard 90     Coude standard 45'                                                                                                |                                                       |                                             | 0.37                                        | 3                    | 1,50                                | 6                     | 0,36                 | 0,54                 | 0,55                 | 26                   |            | Actorsoud                           | Girculair                           | 1,04                 | 5,24                    |          | 5.89                  |
| ••••• |                                                                                                    |                                                       |                                             | , ., ,                                      | Ť                    | 1,00                                | Ť                     | 0,00                 | 0,04                 | 0,00                 |                      |            | Helpisbaa                           |                                     | 1,04                 | ,                       |          | 0,00                  |
|       |                                                                                                    |                                                       |                                             |                                             |                      |                                     |                       |                      |                      | Tota                 | al perte             | de ch      | arge du ré                          | seau h                              | ydraul               | lique en                | mbar :   | 1173,18               |
|       |                                                                                                    |                                                       |                                             |                                             |                      | - Coefficie                         | ents m                | ajoratio             | on de sécur          | ité (assem           | blages n             | nal réalis | és, entartrag                       | e prévisi                           | onnel, c             | etc.)                   | 5%       | 58,66                 |
|       | Calcul du NPSH (Pomp                                                                                                    | e aspi                                                | rante)                                      | en m                                        |                      | Désigna                             | tion                  | des é                | quipemen             | ts anne              | Ies                  |            |                                     |                                     |                      | Quant                   | Pdc/U    |                       |
|       | - Altitude                                                                                                    |                                                       |                                             | 80m                                         |                      | - Disconn                           | ecteu                 | ir hyhra             | ulique               |                      |                      |            |                                     |                                     |                      |                         |          |                       |
|       | - Température dufluide                                                                                                    |                                                       | _                                           | 2010                                        |                      | - Filtre                            |                       |                      |                      |                      |                      |            |                                     |                                     |                      | 1                       | 77kP⊲    | 770,00                |
|       | <ul> <li>nauteur geometrique das<br/>Parte de obrece récordent</li> </ul>                                                               | spiratio<br>sociaati                                  | ion<br>ion                                  | 1.0m                                        |                      | - vanne d                           | ie reg<br>ir          | uiation              |                      |                      |                      |            |                                     |                                     |                      |                         |          |                       |
|       | <ul> <li>Pression barométrique dé</li> </ul>                                                                                            | iopirat<br>favorz                                     | able - 2                                    | 9,98                                        |                      | - Divers                            | -1                    |                      |                      |                      |                      |            |                                     |                                     |                      |                         |          |                       |
|       | - Deseries de un origination                                                                                                    |                                                       |                                             |                                             |                      |                                     |                       |                      | To                   | tal per              | e de r               | hares      | a du circu                          | it bud                              | raulia               | ue en l                 | mbar     | 2001.83               |
|       | - Pression de Vaporisation                                                                                                    |                                                       |                                             | 0,24                                        |                      | - Proceine                          | rale                  | ina di               | onible nu r          | aint la chu          | ie de t              | á an her   |                                     | a say                               | aanu                 | - Soit on               | mbar:    | 300.00                |
|       | - masse volumique dufluide                                                                                                    |                                                       |                                             | 998                                         |                      | Heression                           | neiat                 | ive aisp<br>áisi-i   | sonible au p         | oincie plu           | is eloigh<br>e       | e en bar   |                                     | 0,50 bar                            | a file i de          | - Solt en               | hala 2   | 2040.40               |
|       | - NPSH disponible en métro                                                                                                    | e de lic                                              | quide                                       | 1,75                                        |                      | - nauteur                           | geon                  | ietrique             | en circuit           | ouvert en            | m<br>                | 52,0M      | U                                   | ensite di                           | anulae               | 971,64                  | Koyrm 3  | 3049,19               |
| _     |                                                                                                    |                                                       |                                             |                                             |                      | - Pression                          | i aisp                | onible e             | en amont du          | surpress             | eur a dès            | suire en   | 001                                 | 3,00 bar                            |                      | - Soit en               | mbar:    | 3000,00               |
|       |                                                                                                    |                                                       |                                             |                                             |                      |                                     |                       |                      | Hauteu               | ir mano              | ométric              | que to     | tale (HMT                           | J de la                             | a pom                | pe en i                 | mbar :   | 2351,02               |

En complément, dans le cas du dimensionnement d'une pompe ou d'un surpresseur d'eau, la hauteur manométrique sera déterminée également en fonction de :

- la pression relative disponible au point le plus éloigné,
- la hauteur géométrique entre le point d'alimentation et du point situé le plus haut
- la pression de la pression disponible au point de branchement

Dans le cas d'une pompe aspirante sur un circuit ouvert on peut également effectuer en complément le calcul du NPSH disponible (Hauteur de charge nette absolue)

### En affichage complet, le tableau visualise en complément :

• Les indices de rugosité.

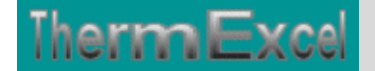

- La masse volumique de l'eau.
- La chaleur massique de l'eau.
- La viscosité dynamique de l'eau.
- Le nombre de Reynolds.

Cliquez sur cette image pour effectuer un affichage complet

|     | Ob - i i + (                                                                           |                    | mba                | r (100 P          | a)       |             |        |           |               |               |             |               |             |            |            |                |              |                   |          |          |            |           |          | -         |
|-----|----------------------------------------------------------------------------------------|--------------------|--------------------|-------------------|----------|-------------|--------|-----------|---------------|---------------|-------------|---------------|-------------|------------|------------|----------------|--------------|-------------------|----------|----------|------------|-----------|----------|-----------|
| ·   | Chuix unite de pressi                                                                  | Lis de             |                    | 2.00%             |          |             |        |           |               |               |             |               |             |            |            |                |              | Afficha           | age m    | enu H    | lydro∀at   | er        |          |           |
|     | • Masse volumique du de                                                                | Dicae              | Dase               | a201              |          | 998,397     | kqfm.  | 3         |               |               |             |               |             |            |            |                |              |                   | -        | -        |            |           |          |           |
| ·   | <u>remperature de reau</u>                                                             | dan                | <u>s ie</u>        | rese              | au       | 30 C        |        |           |               |               |             |               |             |            |            |                |              |                   |          |          |            |           |          |           |
|     | Pression absolue de vapori:     Marca de l'aport:                                      | sation             | sur II             | nstalla<br>I sore | tion     | 0,474       | bar    |           |               |               |             |               |             |            |            |                |              |                   |          |          |            |           |          |           |
|     | <ul> <li>Masse volumique de l'eau si<br/>Cholour maggique de l'eau à     </li> </ul>   | anie cii<br>80°C / | reule a<br>at 3.91 | 1 6 A L           | 2003     | 911,642     | k grm. | ,<br>,    |               |               |             |               |             |            |            |                |              |                   |          |          |            |           |          |           |
|     | - Chareer massique de read a                                                           |                    | 2030               | 11,046            | grinio   | 9/121       | Kqrm.  |           |               |               |             |               |             |            |            |                |              |                   |          |          |            |           |          |           |
| · · | <u>Unité de débit</u>                                                                  | <u> </u>           | Débit              | do baro           | onlitz   |             |        | •         |               |               |             |               |             |            |            |                |              |                   |          |          |            | _         |          |           |
|     | Matériau de base                                                                       |                    | Acier              | roudé T           | 1        |             |        | •         |               |               |             |               | Choiz s     | imulta     | néité      | Plamborio,     | DTU 60.1-1   | Débitbaro         | •0,87(×  | -1)^0,5  |            | ▼         |          |           |
|     |                                                                                        |                    |                    |                   |          |             |        | Ca        | alcul per     | te de cha     | irge pou    | ur réseau     | ı de dist   | ributio    | n d'ea     | u à 80°C       |              |                   |          |          |            |           |          |           |
| Ber | Désignations éléments                                                                  | Linéai             | M                  | odules            | PdC      |             | Base c | lébit à : | 20-0          | Masse         | Chalour     | Viscosité     | Débit       | Types r    | éseaux (o  | limensions int | érieures)    |                   |          | Vitess   | Nbre       | Pression  | Perte    | de charge |
|     | Designations cientino                                                                  | tubo               | KFis               | a K               | Nbro     | Déb.base    | Nbre   | simulta   | Déb.insta     | volumique     | Marrique    | cinématiqu    | réel        | Bouht      | Larg       | Indi Matériau  | Forme        | Ø6qui.            | rugarité | réelle   | Reynolds   | dynami    | Unitairo | Totale    |
|     |                                                                                        | m                  | Valo               | ur                | U        | Hr          | U      | Valour    | 10 r          | kq/m3         | Kj/kq*k     | contintakor   | Hr          | mm         | mm         | Naturo         |              | mm                | mm       | mtr      | U          | mbar      | mbartm   | mbar      |
|     | - Réduction - d1/d2 = 0.75                                                             |                    | 0,16               | 0,16              | 1        | 25,00       | 90     | 0,08      | 2,12          | 971,734       | 4,1965      | 0,3653        | 2,18        | 42,5       |            | Aciersou       | Circulair    | 42,5              | 0,06     | 1,54     | 178615,837 | 11,45     |          | 1,83      |
|     |                                                                                        |                    |                    |                   |          |             |        |           |               |               |             |               |             |            |            |                |              |                   |          |          |            |           |          |           |
|     | Colonne montante él                                                                    | tage               | 2                  |                   |          |             |        |           |               |               |             |               |             |            |            |                |              |                   |          |          |            |           |          |           |
|     | <ul> <li>Réseau distribution</li> </ul>                                                | 4                  |                    |                   |          | 12,00       | 52     | 0,11      | 1,34          | 971,734       | 4,1965      | 0,3653        | 1,38        | 36,6       |            | Aciersou       | Circulair    | 36,6              | 0,06     | 1,31     | 131516,106 | \$,37     | 5,47     | 21,89     |
|     | <ul> <li>Té (passage ligne droite)</li> </ul>                                          |                    |                    | 0,44              | 1        | 12,00       | 52     | 0,11      | 1,34          | 971,734       | 4,1965      | 0,3653        | 1,38        | 36,6       |            | Aciarsou       | Circulair    | 36,6              | 0,06     | 1,31     | 131516,106 | \$,37     |          | 3,65      |
|     | - Réduction - d1/d2 = 0.75                                                             |                    | 0,16               | 0,16              | 1        | 12,00       | 52     | 0,11      | 1,34          | 971,734       | 4,1965      | 0,3653        | 1,38        | 36,6       |            | Aciersou       | Circulair    | 36,6              | 0,06     | 1,31     | 131516,106 | 8,37      |          | 1,34      |
|     |                                                                                        |                    |                    | 1                 |          |             |        | 1         |               |               |             |               |             |            |            |                |              | ·                 |          |          |            |           |          |           |
|     | Colonne montante él                                                                    | ane                | 3                  |                   |          |             |        | 1         |               |               |             |               |             |            |            |                |              |                   |          |          |            |           |          |           |
|     | - Béseau distribution                                                                  | 36                 | Ť                  |                   |          | 7.00        | 28     | 0.15      | 108           | 971 734       | d 1965      | 0.2652        | 1 11        | 26.6       |            | A size sau     | Giraulair    | 36.6              | 0.06     | 1.05     | 105439 433 | 5.20      | 3.57     | 128 41    |
|     | <ul> <li>Té (nassage ligne droite)</li> </ul>                                          |                    |                    | 1 0 44            | 1        | 7.00        | 28     | 0.15      | 108           | 971 734       | 4 1965      | 0.3653        | 111         | 36.6       |            | Acier row      | Girculair    | 36.6              | 0.06     | 1.05     | 105438 433 | 5.38      |          | 2.35      |
|     | <ul> <li>Béduction - d1/d2 = 0.75</li> </ul>                                           |                    |                    |                   | l i      | 7.00        | 28     | 0.15      | 108           | 971 734       | d 1965      | 0.3653        | 1 11        | 36.6       |            | Acier con      | Circulair    | 36.6              | 0.06     | 1.05     | 105438 433 | 5.38      |          | 2,00      |
|     |                                                                                        |                    |                    |                   | ····     |             |        | 0,10      | ,,            | 110,124       | -,          | *,****        |             |            |            |                | 1            | 1                 | *,**     | 1,00     |            |           |          |           |
|     | - Béseau distribution                                                                  | 19                 |                    |                   |          | 2.50        | 12     | 0.24      | 0.60          | 971 734       | d 1965      | 0.3653        | 0.62        | 27.4       |            | Acier row      | Girculair    | 27.4              | 0.06     | 1.01     | 77393 2965 | 4 4 4     | 4.68     | 88.88     |
|     | - Coude standard 90'                                                                   |                    |                    | 1                 | 4        | 2,50        | 12     | 0.24      | 0.80          | 671 724       | 4 1065      | 0.2652        | 0.62        | 27.6       |            | Actore         | Circulai     | 27.4              | 0.04     | 1.01     | 77292 2005 | 1 1 1 1 1 | 1,00     | 13.81     |
|     | - Coude standard 60                                                                    |                    |                    | 0.22              | a l      | 2,50        | 12     | 0.24      | 0.60          | 074 724       | 4,1702      | 0,2652        | 0,02        | 27.6       |            | Actions        | Circulai     | 27.0              | 0.00     | 1.01     | 77292 2965 | 4,77      |          | 11.05     |
|     | - Bobinet boisseau - d1/d2                                                             | - 0.9              |                    | 1 0.01            | Ť        | 2,50        | 12     | 0.24      | 0.00          | 074 724       | 4,1702      | 0,3655        | 0,02        | 27.6       |            | Aciaryau       | o inculair   | 37.6              | 0,00     | 4.04     | 77202 2015 | 4,77      |          | 0.91      |
|     | - Hobinet bolssead - dildz                                                             | 1 0.0              |                    | 0,18              | <b>!</b> | 2,00        | 16     | 0,24      | 0,00          | 211,134       | 4,1763      | 0,3655        | 0,02        | 61,7       |            | HCIOFSBU       | Circulair    | 1 <sup>61,2</sup> | 0,00     | 1,01     | 11393,2965 | 4,77      |          | 0,01      |
|     | - Réseau distribution cuiu                                                             | 19                 |                    |                   |          | 150         | 6      | 95.0      | 0.54          | 674 724       | 4 404 5     | 0.2652        | 0.55        | 26         |            | ·····          | Circulais    | 24                | 0.04     | 1.04     | 72000.04   | 6.24      | 5 37     | 96 58     |
|     | <ul> <li>Coude standard 90:</li> </ul>                                                 |                    |                    |                   | 5        | 150         | ě.     | 0.00      | 0.54          | 074 724       | 4,1702      | 0,3655        | 0,55        |            |            | Aciaryau       | Oliveral air | 1                 | 0,00     | 1,04     | 72000,01   | 5,64      | 0,01     | 19.40     |
|     | - Coude standard 50                                                                    |                    |                    | 1                 | 1 5      | 1,50        | e a    | 0.00      | 0.54          | 074 724       | 4,1765      | 0,3653        | 0,55        |            |            | HCIOFSBU       | o li culair  | 1 0               | 0,00     | 1,04     | 73900,91   | 5,24      |          | 5.99      |
|     | - Codde Standard 45                                                                    |                    |                    | 0,31              |          | 1,00        |        | 0,00      | 0,34          | 711,134       | 4,1763      | 0,3693        | 0,00        | <u> </u>   |            | HCIOFSBU       | Circulair    | 1 "               | 0,00     | 1,04     | 13900,91   | 5,24      |          | 5,05      |
|     |                                                                                        |                    |                    |                   |          |             |        |           |               |               |             |               |             |            |            | Total          | orto de      | ohard             | o du i   | 6503     | n hadraul  | iaua an   | mhar.    | 1172 31   |
|     |                                                                                        |                    |                    |                   |          | - Coefficie | nte m  | aioratio  | n de cécurit. | (accembla     | nos mal róa | licós entart  | rade présie | ionnel et  | <u>2</u> ] | TUtar          | erte ut      | chary             | c uu i   | esea     | u ngurau   | ique en   | 52       | 58.62     |
| 6   | Calcul du NPSH (Por                                                                    | nne as             | mirar              | l on m            | 1        | Déciment    | ion i  | dec éa    | n de securio  | e (assembla   | ges marrea  | nises, encare | rage previs | nonner, et | <u>~.j</u> |                |              |                   |          |          |            | Quant     | Rdc / 11 | 50,02     |
|     | Altitude                                                                               | ipe as             | spirai             | 20-               |          | Disconne    | chour  | hukrouli  | due due       | e de le cares |             |               |             |            |            |                |              |                   |          |          |            | ordanc    | Fucto    |           |
|     | - Tompáraturo du fluido                                                                |                    |                    | 2010              |          | - Eiltro    | cccar  | nymaan    | 444           |               |             |               |             |            |            |                |              |                   |          |          |            | 1         | 771.P -  | 770.00    |
|     | - Henteur alomítriaus d'espir                                                          | ntine              |                    | 2.0-              |          | - Vana de   |        | lation    |               |               |             |               |             |            |            |                |              |                   |          |          |            |           | TIKEG    | 110,00    |
|     | <ul> <li>Parte de charge réceau acpir</li> </ul>                                       | action             |                    | 1.0-              |          | - Comptor   | rega   | acion     |               |               |             |               |             |            |            |                |              |                   |          |          |            |           |          |           |
|     | <ul> <li>Perce de charge resedu aspir</li> <li>Procesion honomátrique dáfai</li> </ul> | uarabl             |                    | 0 0 00            |          | - Dinore    |        |           |               |               |             |               |             |            |            |                |              |                   |          |          |            |           |          |           |
|     | - Pression barometrique dera                                                           | TOTADI             | C-25               | ۳,20              | 1        | - Divers    |        |           |               |               |             |               |             |            |            | Tetel          |              |                   |          |          |            |           |          | 2000.02   |
|     | - Pression de vaporisation                                                             |                    |                    | 0,24              |          | Descrip     | 1      |           |               |               |             | . í <b>.</b>  |             |            |            | Total          | perce a      | e cnarg           | je au    | circui   | t nyarau   | ique en   | mpar :   | 2000,93   |
| 1 - | - Masse volumique du fluide                                                            |                    |                    | 998               |          | - Fressic   | or rek | acrye di: | sponible al   | a poincie p   | ius eiolgr  | ie en baf     |             |            |            | ;              | 0,5064       |                   |          |          |            | - Soicen  | mbar:    | 300,00    |
| L   | - NPSH disponible en mètre d                                                           | e liquie           | de                 | 1,75              |          | - Hauteu    | géo    | métriqu   | ie en circui  | t ouvert er   | n           |               |             |            | 32,0m      |                |              | Den               | isité du | ı fluide |            | 971,64    | kg/m3    | 3049,19   |
|     |                                                                                        |                    |                    |                   |          | - Pressic   | n dis  | ponible   | en amont      | du surpre:    | sseur à dé  | éduire en b   | ar          |            |            |                | 3,00 b ar    |                   |          |          |            | - Soit en | mbar :   | 3000,00   |
|     |                                                                                        |                    |                    |                   |          |             |        |           |               |               |             |               |             |            | Ha         | uteur mar      | ométri       | que to            | tale (   | HMT)     | de la po   | mpe en    | mbar :   | 2350,12   |

Toutes les cellules de calcul en bleu violet sont programmées.

## Module d'indexation de la table réseaux

L'affichage et l'imputation éventuelle des types de réseaux se font par l'intermédiaire d'un module spécifique.

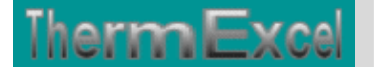

| Codage des ca                                           | nalisations de la t                              | able réseaux                            |                                  |                         |                              |                           |                          | X   |
|---------------------------------------------------------|--------------------------------------------------|-----------------------------------------|----------------------------------|-------------------------|------------------------------|---------------------------|--------------------------|-----|
| Cliquez avec la<br>Ensuite position<br>souris + collez. | souris sur la ligne sou<br>nez vous dans la colo | naitée et cliquez<br>Inne code dans l'i | sur OK, le cod<br>entité réseaux | e réseaus<br>et cliquez | sera placé (<br>clavec le bo | dans le pre<br>outon de d | isse-papie<br>roit de la | er. |
| Codage                                                  | Nature                                           | Désignation                             | Dim. nomin                       | ØINT                    | épais.                       | Ø EXT.                    | rugosité                 |     |
| Réseaux T1 č                                            | Tube aciersoudé                                  | Norme NFA 49                            | Pression                         | 10 & 16                 | bar                          |                           |                          |     |
|                                                         |                                                  | ===========                             | ========:                        | ======                  |                              |                           |                          |     |
| 12T                                                     | acier T1                                         | 12/17                                   | DN2 - 3/8"                       | 13,20                   | 2                            | 17,20                     | 0,06                     |     |
| 15T                                                     | acier T1                                         | 15/21                                   | DN15 - 1/2"                      | 16,60                   | 2,35                         | 21,30                     | 0,06                     |     |
| 20T                                                     | acier T1                                         | 20/27                                   | DN20 - 3/4"                      | 22,20                   | 2,35                         | 26,90                     | 0,06                     |     |
| 25T                                                     | acier T1                                         | 26/34                                   | DN25 - 1"                        | 27,90                   | 2,9                          | 33,70                     | 0,06                     |     |
| 32T                                                     | acier T1                                         | 33/42                                   | DN32 - 1 1/4                     | 36,60                   | 2,9                          | 42,40                     | 0,06                     |     |
| 40T                                                     | acier T1                                         | 40/49                                   | DN40 - 1.5"                      | 42,50                   | 3,25                         | 48,30                     | 0,06                     |     |
| 50T                                                     | acier T1                                         | 50/60                                   | DN50 - 2"                        | 53,80                   | 3,25                         | 60,30                     | 0,06                     |     |
| 65T                                                     | acier T1                                         | 66/76                                   | DN65 - 2.5"                      | 69,60                   | 3,25                         | 76,10                     | 0,06                     |     |
| 80T                                                     | acier T1                                         | 80/90                                   | DN80 - 3"                        | 82,40                   | 3,25                         | 88,90                     | 0,06                     |     |
| 100 T                                                   | acier T3                                         | 107/114                                 | DN100 - 4"                       | 105,30                  | 4,5                          | 114,30                    | 0,06                     |     |
| 125T                                                    | acier T3                                         | 139 / 7                                 | DN125 - 5"                       | 130,70                  | 4,5                          | 139,70                    | 0,06                     |     |
| 150 T                                                   | acier T10                                        | 168,3 / 4,5                             | DN150 - 6"                       | 159,30                  | 4,5                          | 168,30                    | 0,045                    |     |
| 200T                                                    | acier T10                                        | 219,176,3                               | DN200 - 8"                       | 207,30                  | 5,9                          | 219,10                    | 0,045                    | -   |
| Vous pouvez imp                                         | outer au clavier le code                         | : <b>80</b> T                           | directement dar                  | ns la cellule           | souhaitée<br>©2001           | -2003 Jean                | OK                       | 5SE |

Les types de canalisations intégrées dans le programme HydroWater pour le calcul des pertes de charge, sont :

- Tube acier noir T1 et T2 (utilisation classique) Diamètre DN12 à DN400 (3/8" à 16")
- Tube acier galvanisé Diamètre DN12 à DN 300
- Tube acier noir T3 Diamètre DN12 à DN150
- Tube acier noir T10 Diamètre DN 32 à DN 400
- Tube acier noir série spéciale Diamètre DN 450 à DN 900
- Tube acier selon normes USA 5S, 10S, 40S, 80S Diamètre 1/2" à 30" 15 à 750 mm
- Tube cuivre (usage courant) Diamètre DN10 à DN 50/52
- Tube cuivre selon normes Européenne série X, Y, Z Diamètre 4 à 150 mm
- Tube cuivre selon normes USA série K, L, M Diamètre 1/4" à 12" 8 à 300 mm
- Tube cuivre (qualité frigorifique) Diamètre DN 6 à DN 80 (1/4" à 3 1/8")
- Tube PVC chauffage sol Diamètre DN 12 à DN 25
- Tube PVC pression Diamètre DN 12 à DN 315
- Tube fonte ductile à joint- Diamètre DN 50 à DN 2000
- Tube fonte ductile haute pression Diamètre DN 80 à DN 300
- Tube polyéthylène (PehD) Diamètre DN16 à DN 315
- Tube polyéthylène pour le gaz Diamètre DN15 à DN 200
- Tube inox 316L Diamètre DN 12 à DN 200
- Robinetterie Diamètre DN12 à DN 400 (3/8" à 16")

Soit l'équivalent de 415 tubes indexés dans le programme.

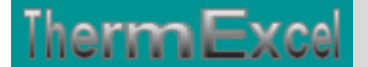

### Module de calcul perte de charge singulière

Voir thématique : Calcul des pertes de charges singulières sur réseaux hydrauliques

Il est prévu dans le programme une procédure d'appel placée sur la barre du menu personnalisé servant a connaître les valeurs indicatives des coefficients K et a des imputations directes sur la feuille de travail.

| L       | iste des éléments de perte de charge singuli               | ères 🛛 🗙       | our rése | au de |
|---------|------------------------------------------------------------|----------------|----------|-------|
|         |                                                            |                | Débit    | Débi  |
| 1       | ositionnez-vous au prealable dans la colonne "Desigi       | nation         | vapeur   | Con   |
| 1       | lements' du tableau de calcul.                             |                | Kquap./h | ·0    |
| - 0     | liquez avec la souris sur la ligne souhaitée, les éléme    | ents seront    | 10180,21 |       |
| i       | mputés directement dans le tableau de calcul.              |                |          |       |
| ×       | wec l'utilisation du facteur de friction, le coéfficient K | sera déterminé | 10170 45 |       |
| - a     | utomatiquement en fonction du diamètre nominal 👘           |                | 10178,45 |       |
|         |                                                            |                | 10104,66 |       |
| S       | élection élément de perte de charge particulière           |                | 10093.47 |       |
| Γ       | - Robinet soupape                                          | -              | 10092,80 |       |
| Ŀ       |                                                            |                | 10092.47 |       |
|         | Désignation                                                | KL /(4.fT)     | K        |       |
|         | - Robinet soupape                                          | 340            |          |       |
| L       | - Robinet soupape, angle 45°                               | 55             |          |       |
| L       | - Robinet soupape, angle 90°                               | 150            |          |       |
| L       | - Vanne papillon (2" to 8")                                | 45             |          |       |
| L       | - Robinet boisseau - d1/d2 -1                              | 3              |          |       |
| L       | - Robinet boisseau - d1/d2 = 0.8                           | 7              |          |       |
| L       | - Robinet boisseau - d1/d2 = 0.7                           | 12             |          |       |
| L       | - Robinet boisseau - d1/d2 = 0.6                           | 23             |          |       |
| L       |                                                            |                |          |       |
|         | Clapet de non retour (entièrrement ouvert)                 |                |          |       |
|         | <ul> <li>Clapet sécurité à soupape</li> </ul>              | 600            |          |       |
|         | <ul> <li>Clapet sécurité à battant</li> </ul>              | 50             |          |       |
| a       | - Clapet sécurité à disque                                 | 40             |          |       |
| ,a      | - Clapet-crépine + filtre                                  | 420            |          |       |
| · · · · | - Clapet-crépine                                           | 75             |          | •     |

Les programmes HydroTherm, HydroWater et HydroExcel disposent d'un certains nombres de modules de perte de charge "k" à valeurs fixes ou kL qui sont déjà intégrés. Vous cliquez dans un menu déroulant et ensuite sur l'élément que vous souhaitez introduire et l'imputation se fait automatiquement dans la feuille de travail (Désignation + valeur k) sur la ligne où était située initialement la cellule active. Vous pouvez bien sûr modifier la valeur k si nécessaire.

La valeur kl est égal à K /(4.ft), voir : Thématique pertes de charge singulières

Chaque module de perte de charge singulière (robinetterie, coudes, etc.) est recalculé automatiquement en fonction du diamètre introduit.

#### Module d'évaluation du coefficient de perte de charge

Voir thématique : Calcul des pertes de charges singulières sur réseaux hydraulique

et aussi : Calcul des pertes de charges accessoires

Programme de calcul de module de perte de charge équivalent en fonction de la perte de charge relevée.

| Calcul module perte de charge                                                                                                    | ×                                    |
|----------------------------------------------------------------------------------------------------|--------------------------------------|
| Unités de pression Pa (Pascal)                                                                                                    | •                                    |
| - Perte de charge relevée                                                                                                    | 100 Pa                               |
| - Température de l'eau (limité à 320°C)                                                                                                    | 100 °C                               |
| - Débit de base Q (voir formule empirique)                                                                                                    | 10000 I/h                            |
| - Diamètre nominal Robinet.                                                                                                    | DN100 - 4"                           |
| - Diamètre intérieur de la robinetterie                                                                                                    | 101,60 mm                            |
| - Masse volumique de l'eau                                                                                                    | 958,122 kg/m3                        |
| - Chaleur massique de l'eau                                                                                                    | 4,216 Kj/kg-k                        |
| - Débit réel selon la température                                                                                                    | 10 363,62 l/h                        |
| - Vitesse circulation orifice robinetterie                                                                                                    | 0,355 m/s                            |
| - Pression dynamique                                                                                                    | 60,40 Pa                             |
| Module équivalent de la perte de charge                                                                                                    | 1,66                                 |
| $\mathcal{Q} = \frac{P(w/h) \cdot 0.86}{\Delta T}$ Attention aux décimales.<br>Virgule en Français et<br>point en Anglais (voir<br>configuration windows en<br>paramètres régionnaux) | Valider OK<br>©2001 Jean Yves MESSE. |

# Module de calcul de diaphragme

ThermExcel

Voir thématique : <u>Calcul de diaphragme</u>

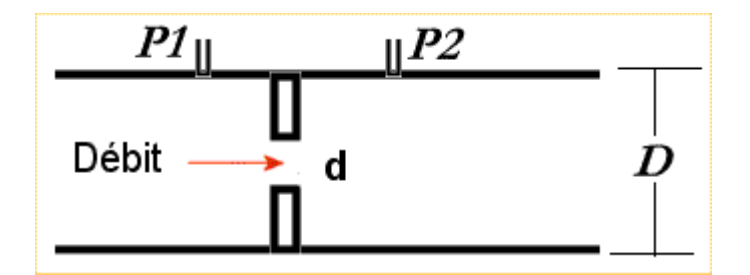

- d = diamètre du diaphragme
- D = diamètre intérieur du tube
- P1 P2 = perte de charge à créer (Pression différentielle)

# ThermExcel

| Calcul du diamètre d'un diaphragme                                                                                                    |                      | ×                   |  |  |  |  |
|----------------------------------------------------------------------------------------------------|----------------------|---------------------|--|--|--|--|
| Unites de pression mbar (100 Pa ou l                                                                                                    | 0,1 kP a)            | •                   |  |  |  |  |
| Pression différentielle (P1 - P2)                                                                                                    | 1000                 | mbar                |  |  |  |  |
| Température de l'eau (limité à 320°C)                                                                                                    | 200                  | •c                  |  |  |  |  |
| Débit de base Q (voir formule empirique)                                                                                                    | 50000                | 1/h                 |  |  |  |  |
| Diamètre nominal (Voir table) - $\emptyset > 32 \text{ mm}$                                                                                                    | 107/114              | •                   |  |  |  |  |
| - Nature de la canalisation                                                                                                    | acier T3             |                     |  |  |  |  |
| - Désignation courante canalisation                                                                                                    | DN100 - 4            | 4"                  |  |  |  |  |
| - Diamètre intérieur du tube (D) :                                                                                                    | 105,30 mm            |                     |  |  |  |  |
| - Masse volumique de l'eau                                                                                                    | 864,681 kg/m3        |                     |  |  |  |  |
| - Chaleur massique de l'eau                                                                                                    | 4,497 Kj/kg-k        |                     |  |  |  |  |
| - Débit réel selon la température                                                                                                    | 53 829,86 l/h        |                     |  |  |  |  |
| - Vitesse de circulation réseau                                                                                                    | 1,717 m/s            |                     |  |  |  |  |
| Diamètre du diaphragme (d) :                                                                                                    | 43,58 mm             |                     |  |  |  |  |
| $\begin{array}{c c} PI_{\parallel} & PI_{\parallel} \\ \hline \\ \hline \\ Debit & \\ \hline \\ \hline \\ \hline \\ \hline \\ \\ \hline \\ \\ \\ \\ \\ \\ \\ \\$ | Valider<br>©2005 Jea | OK<br>In Yves MESSE |  |  |  |  |

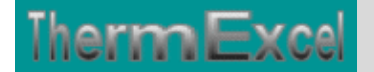

# Programme HydroWater (Régulation)

### Voir thématique : <u>Coéfficient Kv, Kvs, Kvo, taux de fuite</u>

### Détermination du Kv

La valeur du Kv peut être calculé en fonction des valeurs données "débit et perte de charge estimés".

| Calcul vanne de regulation 🔀                                                                                                    |
|----------------------------------------------------------------------------------------------------|
| Unité de pression mbar (100 Pa ou 0,1 kPa)                                                                                                    |
| - Température de l'eau (Limitée à 320°⊂) 300 °⊂                                                                                                    |
| - Pression de service de l'installation 1 Bar (1000kPa)                                                                                                    |
| - Masse volumique de l'eau                                                                                                    |
| - Chaleur massique de l'eau                                                                                                    |
| Détermination Kv Chute de pression Coefficient débit Kv                                                                                                    |
| La valeur du Kv peut de même être calculée en fonction des valeurs données<br>"débit et perte de charge estimés"                                                                                                    |
| Débit de base Q (selon formule empirique ci-dessous) 10 m3/h                                                                                                    |
| - Chute de pression dans la vanne 100 mbar                                                                                                    |
| - Débit réel en fonction de la température 10,53 m3/h                                                                                                    |
|                                                                                                    |
| - Coefficient Kv 27,86 m3/h                                                                                                    |
| Débit d'eau équivalent à 14.5°C sous 1 bar de pression avec une<br>chute de pression de 1 bar au droit de la vanne.                                                                                                    |
|                                                                                                    |
| Image: Point Attention aux décimales.Virgule en Français et point en Anglais (voir configuration windows en paramètres régionnaux)ValiderOkOkSecond Second |

### Coefficient de débit Kv pour une vanne

C'est le débit d'eau Q en m3/h mesuré à  $4^{\circ}$ C (Masse volumique = 1000kg/m3) qui pour une perte de charge de 1 bar, passe à travers la vanne considérée comme entièrement ouverte.

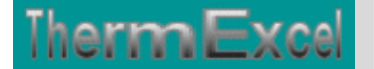

| Calcul vanne de regulation 🔀                                                                                                    |
|----------------------------------------------------------------------------------------------------|
| Unité de pression mb ar (100 P a ou 0,1 kP a)                                                                                                    |
| - Température de l'eau (Limitée à 320°⊂) 15 °⊂                                                                                                    |
| - Pression de service de l'installation 1 Bar (1000kPa)                                                                                                    |
| - Masse volumique de l'eau                                                                                                    |
| - Chaleur massique de l'eau                                                                                                    |
| Détermination Kv Chute de pression Coefficient débit Kv                                                                                                    |
| Le débit d'eau Q en m3/h peut être évalué dans une vanne en fonction du Kv et de<br>la chute de pression estimée.                                                             |
| - Chute de pression à travers la vanne                                                                                                    |
| Sélection vanne                                                                                                    |
| Vanne L&G - VXF31 - DN40 🗾 19 Coef. Kv                                                                                                    |
| - Débit réel en fonction de la température 10,41 m3/h                                                                                                    |
| - Débit de base Q (selon formule empirique ci-dessous) 10,40 m3/h                                                                                                    |
|                                                                                                    |
|                                                                                                    |
|                                                                                                    |
| $\bigcirc P(w/h) \cdot 0.86  \text{Attention aux décimales.} \\ \bigvee O = \frac{P(w/h) \cdot 0.86}{\text{Virgule en Français et point}}  \boxed{\text{Valider}}  \text{Ok}$ |
| Aide en Anglais (voir<br>configuration windows en ©2001 Jean Yves MESSE.<br>paramètres régionnaux)                                                                            |

## Chute de pression

C'est la différence de pression entre l'entrée et la sortie de la vanne. C'est donc sa perte de charge.

La valeur du Kv est de même utilisée pour calculer la chute de pression dans une vanne en fonction du débit qui le traverse.

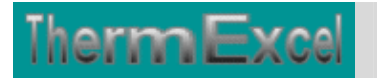

| Calcul vanne de regulation                                                                                                    |
|----------------------------------------------------------------------------------------------------|
| Unité de pression mbar (100 Pa ou 0,1 kPa)                                                                                      |
| - Température de l'eau (Limitée à 320°⊂) 15 °⊂                                                                                  |
| - Pression de service de l'installation 1 Bar (1000kP                                                                           |
| - Masse volumique de l'eau                                                                                                    |
| - Chaleur massique de l'eau                                                                                                    |
| Détermination Kv Chute de pression Coefficient débit Kv                                                                         |
| La valeur du Kv est de même utilisée pour calculer la chute de pression dans une<br>vanne en fonction du débit qui le traverse. |
| Débit de base Q (selon formule empirique ci-dessous)                                                                            |
| Sélection vanne                                                                                                    |
| Vanne L&G - VXF31 - DN40 🔹 19 Coeft. Kv                                                                                         |
| - Chute de pression dans la vanne                                                                                               |
| - Débit réel en fonction de la température 12,01 m3/h                                                                           |
| Calcul de l'autorité de la vanne                                                                                                |
| - Perte de charge du circuit à réguler 200                                                                                      |
| - Autorité de la vanne                                                                                                    |
|                                                                                                    |
| $Q = \frac{P(w/h) \cdot 0.86}{\Delta T}$ Attention aux décimales.<br>Virgule en Français et point Valider Ok                    |
| Aide configuration windows en ©2001 Jean Yves MESSE.<br>paramètres régionnaux)                                                  |

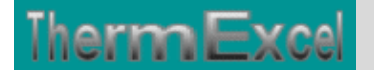

# Programme HydroWater (Calcul pompe)

### Module de calcul du moteur de pompe en circuit fermé

Voir thématique : Calcul moteur de pompe

| Dimensionnement moteur de pompe en circuit fermé 🛛 🔀                                     |                       |          |  |  |  |  |  |  |  |  |
|------------------------------------------------------------------------------------------|-----------------------|----------|--|--|--|--|--|--|--|--|
| Unites de pression Bar (100000 Pa ou 100 kPa)                                            |                       |          |  |  |  |  |  |  |  |  |
| Hauteur manométrique totale                                                              | 3                     | Bar      |  |  |  |  |  |  |  |  |
| Débit de base Q (voir formule                                                            | 200 m3/h              |          |  |  |  |  |  |  |  |  |
| Rendement pompe                                                                          | 60                    | 96       |  |  |  |  |  |  |  |  |
| Rendement transmission, marge sécurité 🛛                                                 | 90                    | 96       |  |  |  |  |  |  |  |  |
| Résultats des éléments                                                                   | Aid                   | le 🔽     |  |  |  |  |  |  |  |  |
| Energie mécanique fluide                                                                 | 16,667 kW             | /h       |  |  |  |  |  |  |  |  |
| Rendement pompe & transmission                                                           | 54,00 %               |          |  |  |  |  |  |  |  |  |
| Energie utile absorbée arbre moteur .                                                    | 30,864 Ki             | Wh       |  |  |  |  |  |  |  |  |
| Consommation énergie électrique (kVA/h)                                                  | 38,91 kV)             | A        |  |  |  |  |  |  |  |  |
| Résultats électriques moteur à charge nominale                                           |                       |          |  |  |  |  |  |  |  |  |
| Puissance nominale moteur                                                                | 37,00 kw              |          |  |  |  |  |  |  |  |  |
| Rendement moyen du moteur                                                                | 91,29 %               |          |  |  |  |  |  |  |  |  |
| Puissance nominale active absorbée                                                       | 40,528 ki             | N        |  |  |  |  |  |  |  |  |
| Facteur de puissance (Cos)                                                               | 86,88 %               |          |  |  |  |  |  |  |  |  |
| Puissance électrique nominale                                                            | 48,650 k              | VA       |  |  |  |  |  |  |  |  |
| Intensité nominale                                                                       | 67,34 A               | Tri 400∨ |  |  |  |  |  |  |  |  |
| Moteur < 0.75 kw                                                                         | Moteur > 0.5 k        | w        |  |  |  |  |  |  |  |  |
| $O = \frac{P(w/h) \cdot 0.86}{\text{Virgule en Français et}}$                            | Valider               | ОК       |  |  |  |  |  |  |  |  |
| Formule empirique point en Anglais (voir configuration windows en paramètres régionnaux) | ©2001 Jean Yves MESSE |          |  |  |  |  |  |  |  |  |

Pour un débit d'eau de 200 m3/h et une perte de charge de 3 bar, l'énergie utile absorbée sur l'arbre moteur est de 30,86 kw.

La puissance nominale du moteur doit être supérieure ou égale à cette valeur. Les puissances motrices sont normalisées.

Le dimensionnement de l'installation électrique sera effectué avec :

- une puissance nominale moteur de 37 kW.
- une puissance électrique apparente disponible de 46,65 kVA (Kilo Volt Ampère par heure) en Tri 400 V + terre
- un câble d'alimentation déterminé sur la base d'un courant électrique de 67,34 A.

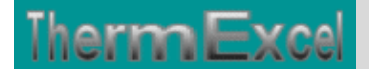

Dans le cas présent le moteur ne fonctionnera pas à pleine charge, il fonctionnera à 83% de sa puissance nominale.

La consommation réelle d'énergie électrique sera de 38,91 kWh. C'est cette valeur qui sera utilisée si l'on veut effectuer un bilan annuel de consommation d'énergie électrique.

Cela est bien entendu q'une évaluation (les rendements des pompes varient selon les fabricants), mais ces données seront très utiles lors d'un avant projet ou d'une estimation de prix.

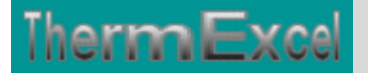

# **Programme HydroWater (Expansion, soupape, etc.)**

#### Feuille de calculs annexes

Dans le programme ThermExcel, une feuille de calcul complémentaire totalement programmée peut être insérée dans le fichier de travail permettant de dimensionner les équipements complémentaires dans une installation thermique, a savoir :

- Le ou les vases d'expansion (fermé ou ouvert)
- La ou les soupapes de sécurité.
- La bouteille casse pression ou bouteille de découplage hydraulique.
- Le volume d'eau tampon dans une installation d'eau glacée pour assurer le bon fonctionnement des refroidisseurs de liquide.
- Le calcul automatique de la contenance en eau de l'installation, de la surface de calorifuge et de la peinture pour les travaux de sous-traitance par exemple.

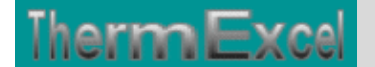

|                                                                             |               |                                                                        |                      | Linéair     | Calorifuge |                      |                        | Peinture     |                | Contenance eau |           |             |
|-----------------------------------------------------------------------------|---------------|------------------------------------------------------------------------|----------------------|-------------|------------|----------------------|------------------------|--------------|----------------|----------------|-----------|-------------|
| Volume d'eau (valeurs indi                                                  | catives)      |                                                                        |                      | m           | épr        | surffm2fml           | Q x surf               | surftm2tn    | Q x surf       | U              | litres    | UxQ         |
| -ventilo-convecteurs:5à61                                                   | / 1kW/K       |                                                                        |                      |             |            |                      |                        |              |                |                |           |             |
| - abrothormor: 7 8 8/1kW/h                                                  |               |                                                                        |                      |             |            |                      |                        |              |                | 8ku            | \$,001    | 64,001      |
| - panneaux desal : 8,5 à 1017 1kW/h<br>- radiateurs acies : 10 à 1117 1kW/h |               |                                                                        |                      |             |            |                      |                        |              |                | 6 6 6 10 10    | 9,001     | 1.00.33     |
| - chaufferie centrale et collectives : 21/1kW/h                             |               |                                                                        |                      |             |            |                      |                        |              |                | 300 ku         | 2,001     | 600,001     |
| Øpominal ØEXT ØINT                                                          |               |                                                                        |                      |             |            |                      |                        |              |                | m              | 1/m       | mxQ         |
| 3                                                                           | 2 33/42       | 42,40 mm                                                               | 36,60 mm             | 100 m       | 25 mm      | 0,290 m2             | 29,01m2                | 0,133 m2     | 13,31 m2       | 100 m          | 1,0521    | 105,161     |
| CU34                                                                        | 34/36         | 36,00 mm                                                               | 34,00 mm             |             | 25 m m     | 0,270 m2             | -                      | 0,113 m2     | -              |                | 0,9071    | -           |
| CU40                                                                        | 40742         | 42,00 mm                                                               | 40,00 mm             |             | 25 m m     | 0,289 m2             |                        | 0,132 m2     |                |                | 1,2561    |             |
| 4                                                                           | 0 40/49       | 48,30 mm                                                               | 42,50 mm             | 80 m<br>50  | 25 mm      | 0,309 m2             | 24,69 m2               | 0,152 m2     | 12,13 m2       | 80 m           | 1,4181    | 113,431     |
| 6                                                                           | 5 66476       | 60,30mm<br>76,10mm                                                     | 53,80mm<br>69.60mm   | 50 m        | 50 mm      | 0,503 m2<br>0,553 m2 | 29,11 m2               | 0,189 m2     | 9,91m2         | 90m            | 3 801     | 113,011     |
| *                                                                           | 0 80490       | 88,90 mm                                                               | 82,40 mm             | 60 m        | 50 mm      | 0,593 m2             | 35,59 m2               | 0,279 m2     | 16,75 m2       | 60 m           | 5,331     | 319,801     |
| 10                                                                          | 0 107/114     | 114,30 mm                                                              | 105,30 mm            |             | 50 mm      | 0,673 m2             |                        | 0,359 m2     | -              |                | 8,701     |             |
| 12                                                                          | 5 13977       | 133,00 mm                                                              | 125,00 mm            |             | 50 mm      | 0,732 m2             |                        | 0,418 m2     |                |                | 12,271    |             |
| 15                                                                          | 0 168,374,5   | 168,30 mm                                                              | 159,30 mm            |             | 50 mm      | 0,842 m2             |                        | 0,528 m2     |                |                | 19,921    |             |
| 20                                                                          | 0 219,176,3   | 219,10 mm                                                              | 207,30 mm            |             | 50 mm      | 1,002 m2             |                        | 0,688 m2     |                |                | 33,731    |             |
| 30                                                                          | 0 323.977.1   | 323.90 mm                                                              | 200,40mm<br>309,70mm |             | 50 mm      | 1,111m2<br>1,331m2   |                        | 1.017 m2     |                |                | 75,291    |             |
|                                                                             |               |                                                                        |                      |             |            | Calarifuqa           | 213,59                 | Pointuro     | 99,42          | Yalur          | no d'o au | 1605,1 L    |
|                                                                             |               |                                                                        |                      |             |            |                      |                        |              |                |                |           |             |
| Calcul du vase d'expansion sous pression d'azote (Yase d'expansion fermé)   |               |                                                                        |                      |             |            |                      |                        |              |                |                |           |             |
|                                                                             |               |                                                                        |                      | -Volume     | d'oau da   | ınr l'inrtallat      | ian (Ya)               |              |                |                |           | 1605,08L    |
| Pression circuit d                                                          | eau           |                                                                        |                      | - Prossia   | nstatiqu   | 10 (Pa) + 0,3 l      | bar (pr <i>oss</i> ia) | n do ganfla  | qo varo d'oxp  | ansion)        |           | 1,00 bar    |
|                                                                             |               |                                                                        |                      | - Prossia   | n de fan:  | ctionnomont          | installation           | (Po-Pros     | rion relative) |                |           | 3,00 bar    |
| Calcul expansion                                                            |               |                                                                        |                      |             |            |                      |                        |              |                |                |           |             |
| - Tomp. d'oau do romplizzago                                                | -Donrit       | Donrit6 oau à 1 bar pour 10°C, on kq/m3 999,78 Factour d'oxpanzion (n) |                      |             |            |                      |                        |              | 3,58%          |                |           |             |
| -Temp. d'eau en fanctiannem                                                 | -Donrite      | i o au à 31                                                            | bar pour 90°C        | ), on katm3 | 965,20     | Valume d'e           | xpansion (             | au           | 57,49L         |                |           |             |
| Facteur de pressio                                                          |               |                                                                        |                      |             |            |                      |                        |              | 2,01           |                |           |             |
| Yolumo utilo du us                                                          |               |                                                                        |                      | i i         | 115 201    |                      |                        |              |                |                |           |             |
| volume utile ou vase expansion (vexp)                                       |               |                                                                        |                      |             |            |                      |                        |              |                | 10,365         |           |             |
| <b>Volume utile de sé</b>                                                   | au ins        | tallat                                                                 | ion                  |             |            | 16,05L               | =                      | 2,01         | 32,21L         |                |           |             |
| Yolume nominal du vase d'expansion (Yn)                                     |               |                                                                        |                      |             |            |                      |                        |              |                | 147,57L        |           |             |
|                                                                             |               |                                                                        |                      |             |            |                      |                        |              |                |                |           |             |
|                                                                             |               |                                                                        |                      |             |            |                      |                        |              |                |                |           |             |
| <b>Vase d'expansion</b>                                                     | ouvert (il    | doit oblig                                                             | atoiremen            | t être pla  | acé au     | point le pl          | us haut d              | e l'install. | ation)         |                |           |             |
| Capacité utile en % er                                                      | n eau de l'ir | stallation                                                             |                      |             |            | 62                   | 96.3 L                 | ícapaci      | té utile du    | vase d'        | expans    | ion ouvert) |
| - Ø du tube d'expansio                                                      | n (Vitesse    | < à 0.10 m                                                             | ls)                  |             |            |                      |                        | ( <b>r</b>   |                |                |           |             |
| - Ø du tube de sécurité 300,0 km 39 mn                                      |               |                                                                        |                      |             |            |                      |                        |              |                |                |           |             |
|                                                                             |               |                                                                        |                      |             |            |                      |                        |              |                |                |           |             |
|                                                                             |               |                                                                        |                      |             | oreserves  |                      |                        |              |                |                |           |             |
| Soupape de sécuri                                                           | té            |                                                                        |                      |             | Puirran    | co thorm.            | Ømm                    |              |                |                |           |             |
| -Øde raccordement d                                                         | u tube de s   | écurité                                                                |                      |             | 530        | 0,0 kw               | 47 mn                  |              |                |                |           |             |
|                                                                             |               |                                                                        |                      |             |            |                      |                        |              |                |                |           |             |
| Routeille easse pr                                                          | accion        |                                                                        |                      |             |            |                      | dolta T                | uit mie      | Ømm            |                |           |             |
| Vitesse dans la houteil                                                     | e · 0.05 à 0  | 10 m/s                                                                 |                      |             | 30         | a a b-               | 20.10                  | 0.10         | 214 mp         |                |           |             |
| ricesse dans la bodtell                                                     | .c . 0,00 a 0 | 101115                                                                 |                      |             |            |                      | 20 0                   | 0,10         | E17100         |                |           |             |
|                                                                             |               |                                                                        |                      |             |            |                      |                        |              |                |                |           |             |
| Yolume d'eau mini                                                           | mum circ      | uit eau                                                                | glacée -             | V = (N 8    | 60 x Z)    | / 4,18 x de          | elta T)                |              |                |                |           |             |
| -Puirsanco du promior 6taqo                                                 | des refruidis | rours do liqui                                                         | dø (kW)              |             |            |                      |                        |              |                |                | N         | 67,0 kw     |
| - Temps de fanctiannement minimum acceptable (mini 5 mn)                    |               |                                                                        |                      |             |            |                      |                        |              |                |                | z         | 5,00 mn     |
| -Ecart do tompóraturo aux c                                                 | .2·C)         |                                                                        |                      |             |            |                      |                        | ielta T      | 2 °C           |                |           |             |
| - Contonanco totalo minimalo on o au (litror) de l'installation             |               |                                                                        |                      |             |            |                      |                        |              |                |                | v İ       | 2404,3 L    |

Certains des éléments de calcul peuvent être retirés aisément de la feuille de travail.

## **Calcul vase d'expansion**

Si on suit les documents techniques des fabricants, le volume du vase d'expansion est déterminé exclusivement en fonction du volume d'expansion du système hydraulique et de la pression d'azote du vase d'expansion.

Cette approche n'est pas bonne, le vase d'expansion ne sert pas seulement à recevoir l'eau par accroissement d'expansion, mais il agit également comme réservoir d'eau servant à compenser des pertes dues aux fuites sur le système hydraulique sur une certaine période de temps.

Avec le vase d'expansion ouvert traditionnel, le remplacement des pertes de fuite de l'eau a lieu automatiquement en raison de la hauteur du réservoir et donc par conséquent d'une pression statique plus élevée de remplissage d'eau.

Dans le cas d'un réservoir fermé à membrane, le volume d'azote tampon de l'autre côté du diaphragme doit compenser les pertes d'eau se produisant dans les conditions normales de fonctionnement.

Cependant c'est seulement possible quand :

- Une réserve d'eau suffisante complémentaire est accordée dans la détermination du dimensionnement du vase d'expansion
- La pression du système hydraulique même lorsque le système est froid est toujours plus importante que la pression statique.
- La relation entre la pression dans le système hydraulique et le diaphragme du réservoir d'expansion est tel que quel que soit les conditions de fonctionnement, il y aura toujours de l'eau disponible dans le réservoir d'expansion et qui en raison de la pression d'azote retournera dans le système hydraulique même en cas de fuite d'eau dans système hydraulique.

Afin de réaliser cette situation, le système de chauffage exige en conséquence l'installation d'un vase d'expansion plus conséquent et doit même dans l'état de l'installation à froid être rempli à une pression plus élevée que la pression initiale d'azote dans le vase d'expansion.

Les Fig. 1 et 2 expliquent les méthodes incorrectes précédentes de remplissage qui ne fournissent pas un bon approvisionnement en eau du réservoir.

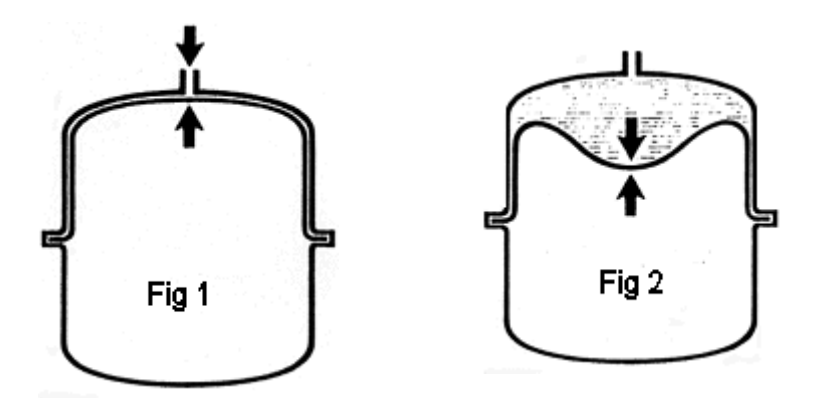

- 1. La pression de remplissage dans l'installation et la pression initiale d'azote sont identique. Il n'y a aucune possibilité d'un approvisionnement du réservoir.
- 2. La pression initiale de remplissage de l'installation est plus grande que la pression d'azote. La perte d'eau est automatiquement substituée.

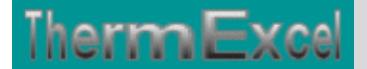

## Quelle taille le réservoir de l'eau devrait-il être?

Il est recommandé que le réservoir contienne en plus 1% du volume entier de l'eau avec un minimum de 2 ou 3 litres quel que soit le cas du type de système hydraulique.

Etant donné que la pression initiale de l'azote n'est pas toujours identique à la pression statique du système hydraulique, il faut que soit :

- la pression du système hydraulique soit augmentée à la valeur de la pression du volume d'azote,
- la pression d'azote soit ajustée ou réduite à la pression de la hauteur statique du système hydraulique.

La première méthode est recommandée, car elle n'exige aucun outil spécial.

Le calcul du diaphragme d'un vase d'expansion peut être effectué très facilement en appliquant l'une des deux formules suivantes:

 $1^{\circ}$ / - Volume d'eau du système hydraulique (Ve) < = 300 litres:

$$Vn = 3 + (n \cdot Ve) \cdot \left(\frac{P_2}{P_2 - P_1}\right)$$

 $2^{\circ}$ / - Volume d'eau du système hydraulique (Ve) > 300 litres:

$$Vn = \frac{Ve}{100} \cdot (n \cdot Ve) \cdot \left(\frac{P_2}{P_2 - P_1}\right)$$

- Vn = volume nominal du vase d'expansion en litres
- Ve = volume d'eau dans le système hydraulique
- P1= pression initiale en bar absolu (pa = hauteur statique du système de chauffage ou de la pression initiale choisie dans le vase d'expansion)
- p2 = pression finale en bar absolu (P2 = 2,0 +1,013 = 3,013)
- n = coefficient d'expansion de l'eau dans le système hydraulique en pourcentage (voir formule ci-dessous).

$$n = \left(\frac{\rho 1 - \rho 2}{\rho 2}\right) \cdot 100$$

• p1 = masse volumique de l'eau à la température de remplissage en kg/m3

p2 = masse volumique de l'eau à la température de fonctionnement de l'installation en kg/m3

Le résultat de la variation de volume en fonction de cette formule de calcul peut être obtenu avec le diagramme ci-dessous en fonction de la température en régime de fonctionnement.

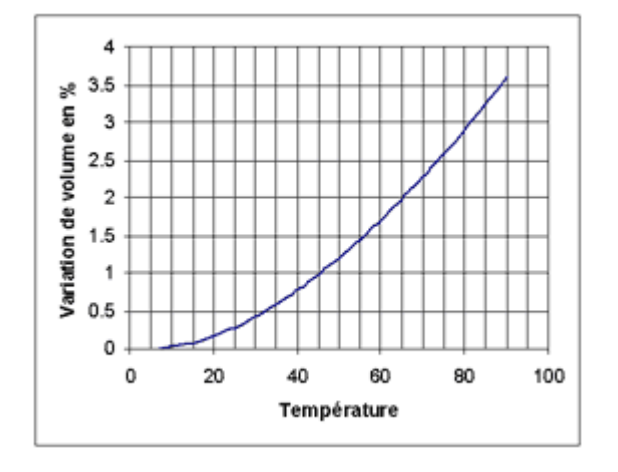

## Exemple de calcul :

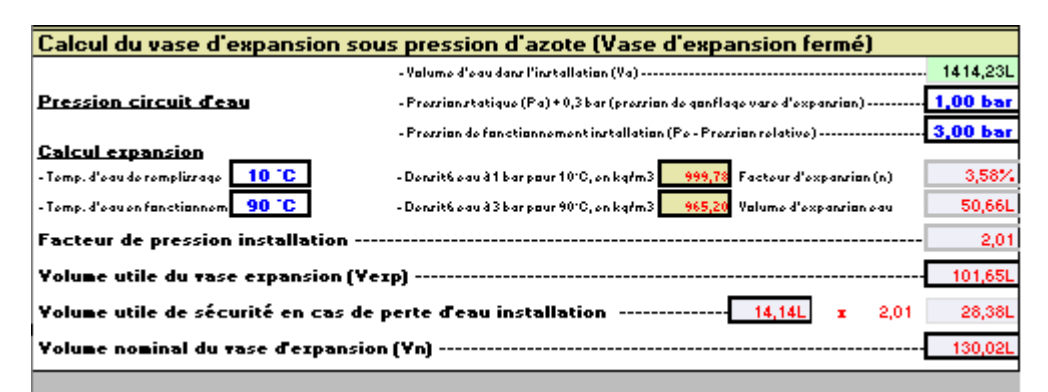

- Ve = 1414,23 litres en volume d'eau dans l'installation
- P2 = 3,0 bar + 1,013 bar = 4,013 bar absolu en pression normale de fonctionnement
- $Te = 90^{\circ}C$  Température d'eau en fonctionnement normal
- hauteur statique = 6 m
- P1 = 1,0 bar + 1,013 bar = 2,013 bar absolu Pression initiale minimum = 0,6 bar pression initiale sélectionnée en bar = 1,0
- n = 3,58 % d'expansion d'eau (10°C à 90°C) soit 50,66 litres en volume d'expansion d'eau
- fe = 2,01 (facteur de pression sur l'installation) = P2 / (P2 P1)
- Vexp = 101,65 litres (Volume utile du vase d'expansion)
- 14,14 litres (1% du volume en eau de l'installation pour sécuriser les fuites d'eau occasionnelles dans le système hydraulique)
- Vn = 130,02 litres Volume nominal du vase d'expansion = (50,66 + 14,14) \* 2,01.

Comme vous pouvez voir dans cet exemple, bien que l'installation dispose seulement d'une hauteur statique de 6 m, elle est traitée comme si elle avait une hauteur statique de 10 m afin de satisfaire le calcul avec une pression initiale standard d'azote de 1,0 bar.

Maintenant, on peut calculer exactement la pression de remplissage exigée pour remplir le vase d'expansion du système. Cependant ce procédé est maladroit, il est recommandé d'opérer comme suit :

Le remplissage initial du système devrait être appliqué jusqu'à hauteur de la pression de tarage de la soupape de sécurité et le système de chauffage devrait être mis en service jusqu'à la température de fonctionnement maximum. De cette façon, l'eau en excès sera expulsée après que le système se refroidisse, le volume entier utilisable du vase d'expansion sera alors disponible. En même temps, un contrôle sur la fonction des dispositifs de sécurité aura été exécuté.

Vous devez faire attention pour vous assurer que la pression de système à froid soit au moins de 0,2 bar au-dessus de la pression de remplissage d'azote du vase d'expansion. L'aiguille rouge du manomètre de pression devrait être ajustée sur une pression de remplissage d'azote de la barre +0,2.

### Pourquoi le réservoir d'approvisionnement en eau est-il si important?

Si l'installation de chauffage est remplie seulement à la pression initiale d'azote du vase d'expansion comme c'est généralement le cas, et que alors l'installation est mise en fonctionnement normal, l'expansion de l'eau exercée dans le vase d'expansion produit une pression plus élevée que la pression initiale d'azote du réservoir. Toutes les parties du système hydraulique sont donc en état surpressurisé. Cependant pratiquement tous les systèmes hydrauliques perdent de l'eau due à des fuites ou à des opérations de dégazage, particulièrement durant les premiers mois de fonctionnement.

En outre, chaque filetage ou équipement divers représente une fuite potentielle. Sur ces endroits, la vapeur d'eau se répand constamment, dépendant de la température et des propriétés d'étanchéité relatives à ces joints. L'eau qui s'échappe du système hydraulique par ce processus, est complétée par l'eau contenue dans réservoir d'expansion.

Si ensuite le système se refroidit en raison des conditions de fonctionnement telles que notamment en réduction de nuit ou durant les périodes demi saison par exemple, il y a insuffisamment d'eau pour maintenir le système totalement rempli et inévitablement la partie plus élevée du système de chauffage, souffrira des conditions à basse pression.

Cette basse pression, notamment aux endroits ou sont placés les dispositifs de dégazages automatiques même aux entrées d'air, contribue à un enrichissement de l'eau de chauffage par l'oxygène. Naturellement, il n'est pas nécessaire de demander aux experts d'expliquer dans le grand détail, les effets que l'oxygène et l'eau ont sur les composants tels que les canalisations en acier. Il est donc important que chaque système de chauffage, quelque soit l'emplacement ou des conditions de fonctionnement dispose d'une pression suffisante.